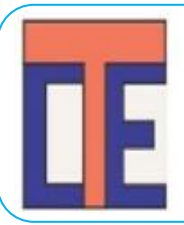

Commissionerate of Technical Education, Gujarat

Admission Committee for Professional Courses (ACPC) Website:https://acpc.gujarat.gov.in Help line: 07926566000

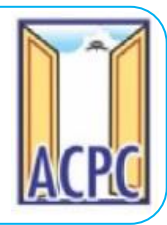

# **Online Registration for M.E./M.Tech./M.Pharm. candidates**

Aspiring candidates shall complete the following process mentioned before the last date of registration. If candidate fails to complete all the activities and pay the registration fees, his application will be treated incomplete. Such candidate cannot participate in the subsequent activities of admission

• Please visit website : https://gujacpc.admissions.nic.in The first page of the website shall be as follows.

|                                               | Commissioner of Technical E<br>Committee for Professional Co<br>ACPC Common Registra | iducation, Admission<br>ourses (ACPC), Gujarat<br>ation 2023                                                                                                    |
|-----------------------------------------------|--------------------------------------------------------------------------------------|----------------------------------------------------------------------------------------------------|
|                                               |                                                                                      |                                                                                                    |
| Reg                                           | istered Candidates Sign-In                                                           | Important Instructions                                                                                                    |
| Counselling                                   | ACPC Common Registration 2023                                                        | <ul> <li>Confidentiality of Password is solely responsibility of the<br/>candidate and all care must be taken to protect the password.</li> </ul>                   |
| User Id                                       | mtech2022                                                                            | <ul> <li>Candidates are advised to keep changing the Password at<br/>frequent intervals.</li> </ul>                                                                 |
| Password                                      |                                                                                      | <ul> <li>Never share your password and do not respond to any mail which<br/>asks you for your Login-ID/Password.</li> </ul>                                         |
| Security Pin (case sensitive)<br>Security Pin | 18,1458                                                                              | <ul> <li>It is strongly recommended that the OTP sent to the applicant for<br/>any activity like reset password etc. must not be shared with<br/>anyone.</li> </ul> |
| Listen Security Pin Audio                     | ► 0:00 / 0:04 ◆                                                                      | <ul> <li>For security reasons, after finishing your work, click the LOGOUT<br/>button and close all the windows related to your session.</li> </ul>                 |
|                                               | Sign In Forgot Password ?                                                            |                                                                                                    |
|                                               |                                                                                      | Caution: Your IP address 14.139.110.146 is being monitored for security purpose.                                                                                    |
|                                               | Fresh Candidate Registration                                                         |                                                                                                    |

 For first time registration Click on tab required details Fresh Candidate Registration

and fill the

| <ul> <li>If you have<br/>the registra</li> <li>On clicking<br/>appear</li> </ul> | e registered<br>ation proces<br>g the tab | already then enter Lo<br>SS<br>Fresh Candidate Registratio                                                                                | gin ID and | Password to go ahea<br>the following screen                      | id for<br>shall |
|----------------------------------------------------------------------------------|-------------------------------------------|----------------------------------------------------------------------------------------------------|------------|------------------------------------------------------------------|-----------------|
|                                                                                  | ACPE                                      | Directorate of Technical Education<br>Admission Committee for Professi<br>Courses (ACPC), Gujarat<br>Common Registration for Gujarat ACPC | ı,<br>onal | <b>Counselling Services</b><br>Simplifying The Admission Process |                 |
|                                                                                  | 🖶 Home                                    |                                                                                                    |            |                                                                  |                 |
|                                                                                  |                                           | Sign U                                                                                                    | p Form     |                                                                  |                 |
|                                                                                  | Candidate Name                            | ISD Code                                                                                                    | Mobile No  | Email Id                                                         |                 |
| FILL THE BASIC DETAILS                                                           | Soni Tushar Arun                          | India (91) 🗸 🗸                                                                                                    | 9999999999 | abc@gmail.com                                                    |                 |
| LIKE NAME, MOBILE                                                                | Choose Your User I                        | d And Password                                                                                                    |            |                                                                  |                 |
| ADDRESS                                                                          | User Id                                   | Choose Password                                                                                                    |            | Confirm Password                                                 |                 |
|                                                                                  | sonitushar                                |                                                                                                    |            |                                                                  |                 |
| CHOOSE THE USER I'D<br>Set Passowrd                                              | Security Pin<br><del>SJSK</del> 26        | Security Pin<br>6J8K26                                                                                                    |            |                                                                  |                 |
|                                                                                  |                                           | Su                                                                                                    | omit       |                                                                  |                 |

- Please enter details of the applicant such as <u>Name of Applicant</u>, <u>here fill name strictly as mentioned in your BE/BTech/BPharm marksheet/Degree certificate, as the data shall be verified with concerned university before merit declaration. There should not be any mismatch between the name entered by you and mentioned in your BE/BTech/BPharm marksheet/Degree certificate.
  </u>
- Fill ISD code, Mobile No. and email etc.
- Create your own User I.D. In case the User I. D. is not available the portal will display a message accordingly. You need to choose another user ID immediately. This process is similar to I. D. creation during generation of e-mail ID. Enter security PIN as shown under security PIN details and Click submit button.

| Please<br>admiss                                                                             | rememt                                                                             | er your                                                                             | User ID and                                             | l Password d                                                                 | luring entire                                  |
|----------------------------------------------------------------------------------------------|------------------------------------------------------------------------------------|-------------------------------------------------------------------------------------|---------------------------------------------------------|------------------------------------------------------------------------------|------------------------------------------------|
| • 01                                                                                         | n clicking the                                                                     | Submit but                                                                          | ton, the following                                      | g screen will appea                                                          | ar.                                            |
|                                                                                              |                                                                                    | Directorate of Technica<br>Admission Committee f<br>Courses (ACPC), Gujarat         | l Education,<br>or Professional<br>arat ACPC            | Simplifying The Admission                                                    | r <b>vices</b><br>n Process                    |
|                                                                                              | <b>#</b> Home                                                                      |                                                                                     |                                                         |                                                                              |                                                |
|                                                                                              |                                                                                    |                                                                                     | Sign Up Form                                            |                                                                              |                                                |
|                                                                                              | Candidate Name                                                                     | ISD Code                                                                            | Mobile No                                               | Email Id                                                                     |                                                |
|                                                                                              | Soni Tushar Arun                                                                   | India (91)                                                                          | ♥ 9925245668                                            | psraval@gmail.com                                                            | ⊣ .                                            |
|                                                                                              | Choose Your User Id A                                                              | nd Password                                                                         |                                                         |                                                                              | _                                              |
|                                                                                              | User Id<br>sonitushar                                                              | Confirm !!                                                                          |                                                         | m Password                                                                   |                                                |
|                                                                                              | Security Pin                                                                       | Security Pin                                                                        | Do you wish to final submit ?                           |                                                                              | <b>—</b>                                       |
| CONFIRM AND                                                                                  | 6J8K26                                                                             | 6 <i>J8K26</i>                                                                      | Yes No                                                  |                                                                              |                                                |
| F NO CHANGE<br>REQUIRED.                                                                     |                                                                                    |                                                                                     | Submit                                                  |                                                                              |                                                |
|                                                                                              | Disclaimer:<br>The site is designed and hoster<br>clarification please contact ACP | t by NIC, contents are provided by the<br>C Gujarat.                                | ACPC Gujarat. In case of any                            |                                                                              | tari∲ती<br>ational<br>formatica<br>ortes       |
|                                                                                              |                                                                                    |                                                                                     |                                                         |                                                                              |                                                |
|                                                                                              |                                                                                    |                                                                                     |                                                         |                                                                              |                                                |
| <ul> <li>The online</li> <li>Yes</li> <li>If you we click Sub</li> <li>The online</li> </ul> | ne module w<br>outton to mo<br>rish to edit, t<br>omit for mov<br>ne module w      | vill again ask "<br>ove ahead.<br>hen click<br>ing ahead in th<br>vill ask for Edit | Do you wish to fi<br>button and yo<br>he registration p | nal submit" If yes<br>ou may edit the fill<br>rocess.<br>submit Final Submit | then click<br>led details and<br>If no edit is |
| required<br>submit k                                                                         | l, Please chee<br>Final Sul                                                        | ck and verify a                                                                     | again the details<br>n in following scre                | filled by you and g<br>een.                                                  | o for final                                    |
| 3                                                                                            |                                                                                    |                                                                                     |                                                         |                                                                              |                                                |

| ACPE            | Admission Committee for Pro<br>Courses (ACPC), Gujarat<br>Common Registration for Gujarat AC | fessional                                                                        |                                             | Simplifying The Admission Proces |
|-----------------|----------------------------------------------------------------------------------------------|----------------------------------------------------------------------------------|---------------------------------------------|----------------------------------|
| 🖶 Ноте          |                                                                                              |                                                                                  |                                             |                                  |
|                 | Review                                                                                       | Page - Sign Up Form                                                              |                                             |                                  |
| Sign Up Details | Review the following particulars carefi<br>you may do so by pressing <b>'EDIT'</b>           | ully. If you would like to change any pa<br>button or press SUBMITbutton for fin | rticulars entered,<br>al submission.        |                                  |
| Candidate Name  | Soni Tushar Arvind                                                                           | Mobile Number                                                                    | $(\gamma^{1})_{i=1}^{i}(\xi^{1})_{i=1}^{i}$ |                                  |
| EMail ID        | anistol@gmail.com                                                                            |                                                                                  |                                             |                                  |
| Account Details |                                                                                              |                                                                                  |                                             |                                  |
| Your Password   | (Not shown due to security reasons)                                                          |                                                                                  |                                             |                                  |
| VERIFY AND      | SUBMIT                                                                                       | it Final Submit                                                                  |                                             |                                  |

- Final Submit
- After clicking button, the module will verify your Mobile number by sending OTP (One time password) on your mobile number.

| Consistence of Technical Education, Admission<br>Consequence of Professional Courses (ACC), Cujaran<br>Course of Admission 2003 (UAT Mode)      Consequence of the Admission 2003 (UAT Mode)      Consequence of the Admission 2003 (UAT Mode)      Consequence of the Admission 2003 (UAT Mode)      Consequence of the Admission 2003 (UAT Mode)      Consequence of the Admission 2003 (UAT Mode)      Consequence of the Admission 2003 (UAT Mode)      Consequence of the Admission 2003 (UAT Mode)      Consequence of the Admission 2003 (UAT Mode)      Consequence of the Admission 2003 (UAT Mode)      Consequence of the Admission 2003 (UAT Mode)      Consequence of the Admission 2004 (Uate)      Consequence of the Admission 2004 (Uate)      Consequence o                | <form></form>                                                                                                    | Please enter the OTP received on you mobile number OR Email ID and Security PIN shown in screen and click Verify & Final Submit button. After clicking the Verify & Final Submit button, you will receive confirmation message on your mobile for complete your profile. Remember the USER ID and password <u>during the entire admission process</u> as set by you. Press Cick to Logn and Complete Profile                                                                                                    | Commissioner of Technical Education, Admission Commission Commission Compared to the Compared to the Commission Compared to the Commission Commission Commission Commission Commission Commission Commission Commission Commission Commission Commission Commission Commission Commission Compared to the Commission Commission Compared to the Commission Commission Compared to the Commission Commission C          |                                                                                                    |                                                          |             |                                                                                                    |                                                                        |                                                                                                    |                                                                                           |                             |             |          |                                             |
|----------------------------------------------------------------------------------------------------|----------------------------------------------------------------------------------------------------|----------------------------------------------------------------------------------------------------|----------------------------------------------------------------------------------------------------|----------------------------------------------------------------------------------------------------|----------------------------------------------------------|-------------|----------------------------------------------------------------------------------------------------|------------------------------------------------------------------------|----------------------------------------------------------------------------------------------------|-------------------------------------------------------------------------------------------|-----------------------------|-------------|----------|---------------------------------------------|
| <ul> <li>If the provide of the provide of the p</li></ul> | <ul> <li>Please enter the OTP received on you mobile number OR Email ID and Security PIN shown in screen and click Verify &amp; Final Submit button, you will receive confirmation message on your mobile for complete pone button of creation of User ID.</li> <li>After this you have to log in to complete your profile. Remember the USER ID and Password during the entire admission process as set by you.</li> <li>Press Cickto Login and Complete Pone button on the confirmation page, the screen as shown below will appear. Here login with your USER I.D. and Password</li> </ul>                                                                   | Please enter the OTP received on you mobile number OR Email ID and Security PIN shown in screen and click Verify & Final Submit button, you will receive confirmation message on your mobile for completion of creation of User ID. After clicking the Verify & Final Submit button, you will receive confirmation message on your mobile for completion of creation of User ID. After clicking the Verify & Final Submit button, you will receive confirmation message on your mobile for completion of creation of User ID. After this you have to log in to complete your profile. Remember the USER ID and Password during the entire admission process as set by you. Press click to Login and Complete Profile button on the confirmation page, the screen as shown below will appear. Here login with your USER I.D. and Password | <ul> <li>Please enter the OTP received on you mobile number OR Email ID and Security PIN shown in screen and click Verify &amp; Final Submit button, you will receive confirmation message on your mobile for completion of creation of User ID.</li> <li>After clicking the Verify &amp; Final Submit button, you will receive confirmation message on your mobile for completion of creation of User ID.</li> <li>After this you have to log in to complete your profile. Remember the USER ID and Password during the entire admission process as set by you.</li> <li>Press Click to Login and Complete Profile button on the confirmation page, the screen as shown below will appear. Here login with your USER I.D. and Password</li> </ul>                                                                                                    |                                                                                                    |                                                          | Commis      | ssioner of<br>for Profe<br>ACPC                                                                                                    | Technica<br>essional<br><sup>Gujarat - Comi</sup>                      | I Educatio<br>Courses (<br>mon Registratio                                                                                           | n, Admis<br>ACPC), G<br>2023 (UAT Mo                                                      | sion Con<br>Jujarat<br>ode) | nmittee     |          | Counselling Se<br>Simplifying The Admission |
| • Please enter the OTP received on you mobile number OR Email ID and Security PIN shown in screen and click Verify & Final Submit button. • After clicking the Verify & Final Submit button, you will receive confirmation message on your mobile for completion of creation of User ID. • After this you have to log in to complete your profile. Remember the USER ID and Password <u>during the entire admission process</u> as set by you. • Press <u>click to login and Complete Profile</u> button on the confirmation page, the screen as shown below will appear. Here login with your USER I.D. and Password                                                                                                    | <ul> <li>International and Complete Profile</li> <li>Press</li> <li>Cick to Login and Complete Profile</li> <li>Press</li> </ul>                                                                                                    | International Complete Profile Press Cick to Login and Complete Profile button on the confirmation page, the screen as shown below will appear. Here login with your USER I.D. and Password                                                                                                    | <ul> <li>International and the standard of the standard of</li></ul> | Sign Up<br>Candidate<br>radhysh<br>Email Id<br>mtechec<br>Accour<br>User Id                                                                                                    | p Details<br>e Name<br>ham<br>kdit.acpc@gm<br>nt Details | Enter Email | i of Mobile Number (<br>sent One Time Passwor<br>Note: If you did not i<br>le One Time Password<br>I One Time Password (i<br>n (case sensitive) | DR Email Address<br>ord (OTP) on your n<br>receive the OTP, y<br>(OTP) | s is mandatory to g<br>mobile no. 982***7<br>you can resend the C<br>Mobile One Tit<br>OR<br>Email One Tim<br>Security Pin<br>3XD632 | et registered suc<br>7 and email id mte<br>1P by clicking on 'R<br>e Password<br>Password | ESEND OTP' link. RESEND O'  | **com       | asons)   |                                             |
| <ul> <li>Please enter the OTP received on you mobile number OR Email ID and Security PIN shown in screen and click Verify &amp; Final Submit button.</li> <li>After clicking the Verify &amp; Final Submit button, you will receive confirmation message on your mobile for completion of creation of User ID.</li> <li>After this you have to log in to complete your profile. Remember the USER ID and Password <u>during the entire admission process</u> as set by you.</li> <li>Press Click to Login and Complete Profile button on the confirmation page, the screen as shown below will appear. Here login with your USER I.D. and Password</li> </ul>                                                                                                    | <ul> <li>Please enter the OTP received on you mobile number OR Email ID and Security PIN shown in screen and click Verify &amp; Final Submit button.</li> <li>After clicking the Verify &amp; Final Submit button, you will receive confirmation message on your mobile for completion of creation of User ID.</li> <li>After this you have to log in to complete your profile. Remember the USER ID and Password <u>during the entire admission process</u> as set by you.</li> <li>Press click to Login and Complete Profile button on the confirmation page, the screen as shown below will appear. Here login with your USER I.D. and Password</li> </ul>   | <ul> <li>Please enter the OTP received on you mobile number OR Email ID and Security PIN shown in screen and click Verify &amp; Final Submit button.</li> <li>After clicking the Verify &amp; Final Submit button, you will receive confirmation message on your mobile for completion of creation of User ID.</li> <li>After this you have to log in to complete your profile. Remember the USER ID and Password <u>during the entire admission process</u> as set by you.</li> <li>Press click to Login and Complete Profile button on the confirmation page, the screen as shown below will appear. Here login with your USER I.D. and Password</li> </ul>                                                                                                    | <ul> <li>Please enter the OTP received on you mobile number OR Email ID and Security PIN shown in screen and click Verify &amp; Final Submit button.</li> <li>After clicking the Verify &amp; Final Submit button, you will receive confirmation message on your mobile for completion of creation of User ID.</li> <li>After this you have to log in to complete your profile. Remember the USER ID and Password <u>during the entire admission process</u> as set by you.</li> <li>Press Click to Login and Complete Profile button on the confirmation page, the screen as shown below will appear. Here login with your USER I.D. and Password</li> </ul>                                                                                                    |                                                                                                    |                                                          |             |                                                                                                    | V                                                                      | erify & Final Submit                                                                                                    |                                                                                           |                             | -1          |          |                                             |
| <ul> <li>Please enter the OTP received on you mobile number OR Email ID and Security PIN shown in screen and click Verify &amp; Final Submit button.</li> <li>After clicking the Verify &amp; Final Submit button, you will receive confirmation message on your mobile for completion of creation of User ID.</li> <li>After this you have to log in to complete your profile. Remember the USER ID and Password <u>during the entire admission process</u> as set by you.</li> <li>Press Click to Login and Complete Profile button on the confirmation page, the screen as shown below will appear. Here login with your USER I.D. and Password</li> </ul>                                                                                                    | <ul> <li>Please enter the OTP received on you mobile number OR Email ID and Security PIN shown in screen and click Verify &amp; Final Submit button.</li> <li>After clicking the Verify &amp; Final Submit button, you will receive confirmation message on your mobile for completion of creation of User ID.</li> <li>After this you have to log in to complete your profile. Remember the USER ID and Password during the entire admission process as set by you.</li> <li>Press Cick to Login and Complete Profile button on the confirmation page, the screen as shown below will appear. Here login with your USER I.D. and Password</li> </ul>           | <ul> <li>Please enter the OTP received on you mobile number OR Email ID and Security PIN shown in screen and click Verify &amp; Final Submit button.</li> <li>After clicking the Verify &amp; Final Submit button, you will receive confirmation message on your mobile for completion of creation of User ID.</li> <li>After this you have to log in to complete your profile. Remember the USER ID and Password <u>during the entire admission process</u> as set by you.</li> <li>Press click to Login and Complete Profile button on the confirmation page, the screen as shown below will appear. Here login with your USER I.D. and Password</li> </ul>                                                                                                    | <ul> <li>Please enter the OTP received on you mobile number OR Email ID and Security PIN shown in screen and click Verify &amp; Final Submit button.</li> <li>After clicking the Verify &amp; Final Submit button, you will receive confirmation message on your mobile for completion of creation of User ID.</li> <li>After this you have to log in to complete your profile. Remember the USER ID and Password during the entire admission process as set by you.</li> <li>Press Click to Login and Complete Profile button on the confirmation page, the screen as shown below will appear. Here login with your USER I.D. and Password</li> </ul>                                                                                                    |                                                                                                    |                                                          |             |                                                                                                    |                                                                        |                                                                                                    |                                                                                           |                             |             |          |                                             |
| <ul> <li>Please enter the OTP received on you mobile number OR Email ID and Security PIN shown in screen and click Verify &amp; Final Submit button.</li> <li>After clicking the Verify &amp; Final Submit button, you will receive confirmation message on your mobile for completion of creation of User ID.</li> <li>After this you have to log in to complete your profile. Remember the USER ID and Password <u>during the entire admission process</u> as set by you.</li> <li>Press Click to Login and Complete Profile button on the confirmation page, the screen as shown below will appear. Here login with your USER I.D. and Password</li> </ul>                                                                                                    | <ul> <li>Please enter the OTP received on you mobile number OR Email ID and Security PIN shown in screen and click Verify &amp; Final Submit button.</li> <li>After clicking the Verify &amp; Final Submit button, you will receive confirmation message on your mobile for completion of creation of User ID.</li> <li>After this you have to log in to complete your profile. Remember the USER ID and Password during the entire admission process as set by you.</li> <li>Press Click to Login and Complete Profile button on the confirmation page, the screen as shown below will appear. Here login with your USER I.D. and Password</li> </ul>          | <ul> <li>Please enter the OTP received on you mobile number OR Email ID and Security PIN shown in screen and click Verify &amp; Final Submit button.</li> <li>After clicking the Verify &amp; Final Submit button, you will receive confirmation message on your mobile for completion of creation of User ID.</li> <li>After this you have to log in to complete your profile. Remember the USER ID and Password during the entire admission process as set by you.</li> <li>Press Click to Login and Complete Profile button on the confirmation page, the screen as shown below will appear. Here login with your USER I.D. and Password</li> </ul>                                                                                                    | <ul> <li>Please enter the OTP received on you mobile number OR Email ID and Security PIN shown in screen and click Verify &amp; Final Submit button.</li> <li>After clicking the Verify &amp; Final Submit button, you will receive confirmation message on your mobile for completion of creation of User ID.</li> <li>After this you have to log in to complete your profile. Remember the USER ID and Password during the entire admission process as set by you.</li> <li>Press Click to Login and Complete Profile button on the confirmation page, the screen as shown below will appear. Here login with your USER I.D. and Password</li> </ul>                                                                                                    |                                                                                                    |                                                          |             | Terms and Conditions                                                                                                    | s / Hyperlink Poli                                                     | icy / Privacy Policy                                                                                                    | / Copyright Polic                                                                         | cy / Disclaimer             |             |          |                                             |
| <ul> <li>Please enter the OTP received on you mobile number OR Email ID and Security PIN shown in screen and click Verify &amp; Final Submit button.</li> <li>After clicking the Verify &amp; Final Submit button, you will receive confirmation message on your mobile for completion of creation of User ID.</li> <li>After this you have to log in to complete your profile. Remember the USER ID and Password <u>during the entire admission process</u> as set by you.</li> <li>Press Click to Login and Complete Profile button on the confirmation page, the screen as shown below will appear. Here login with your USER I.D. and Password</li> </ul>                                                                                                    | <ul> <li>Please enter the OTP received on you mobile number OR Email ID and Security PIN shown in screen and click Verify &amp; Final Submit button.</li> <li>After clicking the Verify &amp; Final Submit button, you will receive confirmation message on your mobile for completion of creation of User ID.</li> <li>After this you have to log in to complete your profile. Remember the USER ID and Password during the entire admission process as set by you.</li> <li>Press Click to Login and Complete Profile button on the confirmation page, the screen as shown below will appear. Here login with your USER I.D. and Password</li> </ul>          | <ul> <li>Please enter the OTP received on you mobile number OR Email ID and Security PIN shown in screen and click Verify &amp; Final Submit button.</li> <li>After clicking the Verify &amp; Final Submit button, you will receive confirmation message on your mobile for completion of creation of User ID.</li> <li>After this you have to log in to complete your profile. Remember the USER ID and Password <u>during the entire admission process</u> as set by you.</li> <li>Press Click to Login and Complete Profile button on the confirmation page, the screen as shown below will appear. Here login with your USER I.D. and Password</li> </ul>                                                                                                    | <ul> <li>Please enter the OTP received on you mobile number OR Email ID and Security PIN shown in screen and click Verify &amp; Final Submit button.</li> <li>After clicking the Verify &amp; Final Submit button, you will receive confirmation message on your mobile for completion of creation of User ID.</li> <li>After this you have to log in to complete your profile. Remember the USER ID and Password during the entire admission process as set by you.</li> <li>Press Click to Login and Complete Profile button on the confirmation page, the screen as shown below will appear. Here login with your USER I.D. and Password</li> </ul>                                                                                                    |                                                                                                    |                                                          | Content Own | ed and Maintaine                                                                                                    | d by COMMISS                                                           | IONERATE OF 1                                                                                                    | ECHNICAL ED                                                                               | UCATION, GUJ                | ARAT STATE. |          |                                             |
| <ul> <li>Please enter the OTP received on you mobile number OR Email ID and Security PIN shown in screen and click Verify &amp; Final Submit button.</li> <li>After clicking the Verify &amp; Final Submit button, you will receive confirmation message on your mobile for completion of creation of User ID.</li> <li>After this you have to log in to complete your profile. Remember the USER ID and Password during the entire admission process as set by you.</li> <li>Press Click to Login and Complete Profile button on the confirmation page, the screen as shown below will appear. Here login with your USER I.D. and Password</li> </ul>                                                                                                    | <ul> <li>Please enter the OTP received on you mobile number OR Email ID and Security PIN shown in screen and click Verify &amp; Final Submit button.</li> <li>After clicking the Verify &amp; Final Submit button, you will receive confirmation message on your mobile for completion of creation of User ID.</li> <li>After this you have to log in to complete your profile. Remember the USER ID and Password during the entire admission process as set by you.</li> <li>Press Click to Login and Complete Profile button on the confirmation page, the screen as shown below will appear. Here login with your USER I.D. and Password</li> </ul>          | <ul> <li>Please enter the OTP received on you mobile number OR Email ID and Security PIN shown in screen and click Verify &amp; Final Submit button.</li> <li>After clicking the Verify &amp; Final Submit button, you will receive confirmation message on your mobile for completion of creation of User ID.</li> <li>After this you have to log in to complete your profile. Remember the USER ID and Password during the entire admission process as set by you.</li> <li>Press Click to Login and Complete Profile button on the confirmation page, the screen as shown below will appear. Here login with your USER I.D. and Password</li> </ul>                                                                                                    | <ul> <li>Please enter the OTP received on you mobile number OR Email ID and Security PIN shown in screen and click Verify &amp; Final Submit button.</li> <li>After clicking the Verify &amp; Final Submit button, you will receive confirmation message on your mobile for completion of creation of User ID.</li> <li>After this you have to log in to complete your profile. Remember the USER ID and Password during the entire admission process as set by you.</li> <li>Press Click to Login and Complete Profile button on the confirmation page, the screen as shown below will appear. Here login with your USER I.D. and Password</li> </ul>                                                                                                    |                                                                                                    |                                                          |             | Designed, D                                                                                                    | Developed and                                                          | Hosted by Natio                                                                                                    | nal Informatic                                                                            | s Centre,                   |             |          |                                             |
| <ul> <li>Please enter the OTP received on you mobile number OR Email ID and Security PIN shown in screen and click Verify &amp; Final Submit button.</li> <li>After clicking the Verify &amp; Final Submit button, you will receive confirmation message on your mobile for completion of creation of User ID.</li> <li>After this you have to log in to complete your profile. Remember the USER ID and Password during the entire admission process as set by you.</li> <li>Press Click to Login and Complete Profile button on the confirmation page, the screen as shown below will appear. Here login with your USER I.D. and Password</li> </ul>                                                                                                    | <ul> <li>Please enter the OTP received on you mobile number OR Email ID and Security PIN shown in screen and click Verify &amp; Final Submit button.</li> <li>After clicking the Verify &amp; Final Submit button, you will receive confirmation message on your mobile for completion of creation of User ID.</li> <li>After this you have to log in to complete your profile. Remember the USER ID and Password during the entire admission process as set by you.</li> <li>Press Click to Login and Complete Profile button on the confirmation page, the screen as shown below will appear. Here login with your USER I.D. and Password</li> </ul>          | <ul> <li>Please enter the OTP received on you mobile number OR Email ID and Security PIN shown in screen and click Verify &amp; Final Submit button.</li> <li>After clicking the Verify &amp; Final Submit button, you will receive confirmation message on your mobile for completion of creation of User ID.</li> <li>After this you have to log in to complete your profile. Remember the USER ID and Password during the entire admission process as set by you.</li> <li>Press Click to Login and Complete Profile button on the confirmation page, the screen as shown below will appear. Here login with your USER I.D. and Password</li> </ul>                                                                                                    | <ul> <li>Please enter the OTP received on you mobile number OR Email ID and Security PIN shown in screen and click Verify &amp; Final Submit button.</li> <li>After clicking the Verify &amp; Final Submit button, you will receive confirmation message on your mobile for completion of creation of User ID.</li> <li>After this you have to log in to complete your profile. Remember the USER ID and Password during the entire admission process as set by you.</li> <li>Press Click to Login and Complete Profile button on the confirmation page, the screen as shown below will appear. Here login with your USER I.D. and Password</li> </ul>                                                                                                    |                                                                                                    |                                                          |             |                                                                                                    |                                                                        | ,                                                                                                    |                                                                                           |                             |             |          |                                             |
| <ul> <li>Please enter the OTP received on you mobile number OR Email ID and Security PIN shown in screen and click Verify &amp; Final Submit button.</li> <li>After clicking the Verify &amp; Final Submit button, you will receive confirmation message on your mobile for completion of creation of User ID.</li> <li>After this you have to log in to complete your profile. Remember the USER ID and Password during the entire admission process as set by you.</li> <li>Press Click to Login and Complete Profile button on the confirmation page, the screen as shown below will appear. Here login with your USER I.D. and Password</li> </ul>                                                                                                    | <ul> <li>Please enter the OTP received on you mobile number OR Email ID and Security PIN shown in screen and click Verify &amp; Final Submit button.</li> <li>After clicking the Verify &amp; Final Submit button, you will receive confirmation message on your mobile for completion of creation of User ID.</li> <li>After this you have to log in to complete your profile. Remember the USER ID and Password during the entire admission process as set by you.</li> <li>Press Click to Login and Complete Profile button on the confirmation page, the screen as shown below will appear. Here login with your USER I.D. and Password</li> </ul>          | <ul> <li>Please enter the OTP received on you mobile number OR Email ID and Security PIN shown in screen and click Verify &amp; Final Submit button.</li> <li>After clicking the Verify &amp; Final Submit button, you will receive confirmation message on your mobile for completion of creation of User ID.</li> <li>After this you have to log in to complete your profile. Remember the USER ID and Password during the entire admission process as set by you.</li> <li>Press Click to Login and Complete Profile button on the confirmation page, the screen as shown below will appear. Here login with your USER I.D. and Password</li> </ul>                                                                                                    | <ul> <li>Please enter the OTP received on you mobile number OR Email ID and Security PIN shown in screen and click Verify &amp; Final Submit button.</li> <li>After clicking the Verify &amp; Final Submit button, you will receive confirmation message on your mobile for completion of creation of User ID.</li> <li>After this you have to log in to complete your profile. Remember the USER ID and Password during the entire admission process as set by you.</li> <li>Press Click to Login and Complete Profile button on the confirmation page, the screen as shown below will appear. Here login with your USER I.D. and Password</li> </ul>                                                                                                    |                                                                                                    |                                                          |             |                                                                                                    |                                                                        |                                                                                                    |                                                                                           |                             |             |          |                                             |
| <ul> <li>Please enter the OTP received on you mobile number OR Email ID and Security PIN shown in screen and click Verify &amp; Final Submit button.</li> <li>After clicking the Verify &amp; Final Submit button, you will receive confirmation message on your mobile for completion of creation of User ID.</li> <li>After this you have to log in to complete your profile. Remember the USER ID and Password during the entire admission process as set by you.</li> <li>Press Click to Login and Complete Profile button on the confirmation page, the screen as shown below will appear. Here login with your USER I.D. and Password</li> </ul>                                                                                                    | <ul> <li>Please enter the OTP received on you mobile number OR Email ID and Security PIN shown in screen and click Verify &amp; Final Submit button.</li> <li>After clicking the Verify &amp; Final Submit button, you will receive confirmation message on your mobile for completion of creation of User ID.</li> <li>After this you have to log in to complete your profile. Remember the USER ID and Password <u>during the entire admission process</u> as set by you.</li> <li>Press Click to Login and Complete Profile button on the confirmation page, the screen as shown below will appear. Here login with your USER I.D. and Password</li> </ul>   | <ul> <li>Please enter the OTP received on you mobile number OR Email ID and Security PIN shown in screen and click Verify &amp; Final Submit button.</li> <li>After clicking the Verify &amp; Final Submit button, you will receive confirmation message on your mobile for completion of creation of User ID.</li> <li>After this you have to log in to complete your profile. Remember the USER ID and Password during the entire admission process as set by you.</li> <li>Press Click to Login and Complete Profile button on the confirmation page, the screen as shown below will appear. Here login with your USER I.D. and Password</li> </ul>                                                                                                    | <ul> <li>Please enter the OTP received on you mobile number OR Email ID and Security PIN shown in screen and click Verify &amp; Final Submit button.</li> <li>After clicking the Verify &amp; Final Submit button, you will receive confirmation message on your mobile for completion of creation of User ID.</li> <li>After this you have to log in to complete your profile. Remember the USER ID and Password during the entire admission process as set by you.</li> <li>Press Click to Login and Complete Profile button on the confirmation page, the screen as shown below will appear. Here login with your USER I.D. and Password</li> </ul>                                                                                                    |                                                                                                    | 1                                                        |             |                                                                                                    |                                                                        |                                                                                                    |                                                                                           |                             |             |          |                                             |
| <ul> <li>Please enter the OTP received on you mobile number OR Email ID and Security PIN shown in screen and click Verify &amp; Final Submit button.</li> <li>After clicking the Verify &amp; Final Submit button, you will receive confirmation message on your mobile for completion of creation of User ID.</li> <li>After this you have to log in to complete your profile. Remember the USER ID and Password during the entire admission process as set by you.</li> <li>Press Click to Login and Complete Profile button on the confirmation page, the screen as shown below will appear. Here login with your USER I.D. and Password</li> </ul>                                                                                                    | <ul> <li>Please enter the OTP received on you mobile number OR Email ID and Security PIN shown in screen and click Verify &amp; Final Submit button.</li> <li>After clicking the Verify &amp; Final Submit button, you will receive confirmation message on your mobile for completion of creation of User ID.</li> <li>After this you have to log in to complete your profile. Remember the USER ID and Password during the entire admission process as set by you.</li> <li>Press Click to Login and Complete Profile button on the confirmation page, the screen as shown below will appear. Here login with your USER I.D. and Password</li> </ul>          | <ul> <li>Please enter the OTP received on you mobile number OR Email ID and Security PIN shown in screen and click Verify &amp; Final Submit button.</li> <li>After clicking the Verify &amp; Final Submit button, you will receive confirmation message on your mobile for completion of creation of User ID.</li> <li>After this you have to log in to complete your profile. Remember the USER ID and Password <u>during the entire admission process</u> as set by you.</li> <li>Press Click to Login and Complete Profile button on the confirmation page, the screen as shown below will appear. Here login with your USER I.D. and Password</li> </ul>                                                                                                    | <ul> <li>Please enter the OTP received on you mobile number OR Email ID and Security PIN shown in screen and click Verify &amp; Final Submit button.</li> <li>After clicking the Verify &amp; Final Submit button, you will receive confirmation message on your mobile for completion of creation of User ID.</li> <li>After this you have to log in to complete your profile. Remember the USER ID and Password during the entire admission process as set by you.</li> <li>Press Click to Login and Complete Profile button on the confirmation page, the screen as shown below will appear. Here login with your USER I.D. and Password</li> </ul>                                                                                                    |                                                                                                    |                                                          |             |                                                                                                    |                                                                        |                                                                                                    |                                                                                           |                             |             |          |                                             |
| <ul> <li>Please enter the OTP received on you mobile number OR Email ID and Security PIN shown in screen and click Verify &amp; Final Submit button.</li> <li>After clicking the Verify &amp; Final Submit button, you will receive confirmation message on your mobile for completion of creation of User ID.</li> <li>After this you have to log in to complete your profile. Remember the USER ID and Password during the entire admission process as set by you.</li> <li>Press Click to Login and Complete Profile button on the confirmation page, the screen as shown below will appear. Here login with your USER I.D. and Password</li> </ul>                                                                                                    | <ul> <li>Please enter the OTP received on you mobile number OR Email ID and Security PIN shown in screen and click Verify &amp; Final Submit button.</li> <li>After clicking the Verify &amp; Final Submit button, you will receive confirmation message on your mobile for completion of creation of User ID.</li> <li>After this you have to log in to complete your profile. Remember the USER ID and Password during the entire admission process as set by you.</li> <li>Press Click to Login and Complete Profile button on the confirmation page, the screen as shown below will appear. Here login with your USER I.D. and Password</li> </ul>          | <ul> <li>Please enter the OTP received on you mobile number OR Email ID and Security PIN shown in screen and click Verify &amp; Final Submit button.</li> <li>After clicking the Verify &amp; Final Submit button, you will receive confirmation message on your mobile for completion of creation of User ID.</li> <li>After this you have to log in to complete your profile. Remember the USER ID and Password during the entire admission process as set by you.</li> <li>Press Click to Login and Complete Profile button on the confirmation page, the screen as shown below will appear. Here login with your USER I.D. and Password</li> </ul>                                                                                                    | <ul> <li>Please enter the OTP received on you mobile number OR Email ID and Security PIN shown in screen and click Verify &amp; Final Submit button.</li> <li>After clicking the Verify &amp; Final Submit button, you will receive confirmation message on your mobile for completion of creation of User ID.</li> <li>After this you have to log in to complete your profile. Remember the USER ID and Password during the entire admission process as set by you.</li> <li>Press Click to Login and Complete Profile button on the confirmation page, the screen as shown below will appear. Here login with your USER I.D. and Password</li> </ul>                                                                                                    |                                                                                                    |                                                          |             |                                                                                                    |                                                                        |                                                                                                    |                                                                                           |                             |             |          |                                             |
| <ul> <li>Please enter the OTP received on you mobile number OR Email ID and Security PIN shown in screen and click Verify &amp; Final Submit button.</li> <li>After clicking the Verify &amp; Final Submit button, you will receive confirmation message on your mobile for completion of creation of User ID.</li> <li>After this you have to log in to complete your profile. Remember the USER ID and Password <u>during the entire admission process</u> as set by you.</li> <li>Press Click to Login and Complete Profile button on the confirmation page, the screen as shown below will appear. Here login with your USER I.D. and Password</li> </ul>                                                                                                    | <ul> <li>Please enter the OTP received on you mobile number OR Email ID and Security PIN shown in screen and click Verify &amp; Final Submit button.</li> <li>After clicking the Verify &amp; Final Submit button, you will receive confirmation message on your mobile for completion of creation of User ID.</li> <li>After this you have to log in to complete your profile. Remember the USER ID and Password during the entire admission process as set by you.</li> <li>Press Click to Login and Complete Profile button on the confirmation page, the screen as shown below will appear. Here login with your USER I.D. and Password</li> </ul>          | <ul> <li>Please enter the OTP received on you mobile number OR Email ID and Security PIN shown in screen and click Verify &amp; Final Submit button.</li> <li>After clicking the Verify &amp; Final Submit button, you will receive confirmation message on your mobile for completion of creation of User ID.</li> <li>After this you have to log in to complete your profile. Remember the USER ID and Password <u>during the entire admission process</u> as set by you.</li> <li>Press Click to Login and Complete Profile button on the confirmation page, the screen as shown below will appear. Here login with your USER I.D. and Password</li> </ul>                                                                                                    | <ul> <li>Please enter the OTP received on you mobile number OR Email ID and Security PIN shown in screen and click Verify &amp; Final Submit button.</li> <li>After clicking the Verify &amp; Final Submit button, you will receive confirmation message on your mobile for completion of creation of User ID.</li> <li>After this you have to log in to complete your profile. Remember the USER ID and Password during the entire admission process as set by you.</li> <li>Press Click to Login and Complete Profile button on the confirmation page, the screen as shown below will appear. Here login with your USER I.D. and Password</li> </ul>                                                                                                    |                                                                                                    |                                                          |             |                                                                                                    |                                                                        |                                                                                                    |                                                                                           |                             |             |          |                                             |
| <ul> <li>Please enter the OTP received on you mobile number OK Email ID and Security Pression Security Press Click to Login and Complete Profile</li> <li>Press Click to Login and Complete Profile</li> <li>Press Shown below will appear. Here login with your USER I.D. and Password</li> </ul>                                                                                                    | <ul> <li>Prease enter the OTP received on you mobile number on Enable on Enable on Security Press shown in screen and click Verify &amp; Final Submit button.</li> <li>After clicking the Verify &amp; Final Submit button, you will receive confirmation message on your mobile for completion of creation of User ID.</li> <li>After this you have to log in to complete your profile. Remember the USER ID and Password during the entire admission process as set by you.</li> <li>Press Click to Login and Complete Profile button on the confirmation page, the screen as shown below will appear. Here login with your USER I.D. and Password</li> </ul> | <ul> <li>Prease enter the OTP received on you mobile number on Entail to and Security Press shown in screen and click Verify &amp; Final Submit button.</li> <li>After clicking the Verify &amp; Final Submit button, you will receive confirmation message on your mobile for completion of creation of User ID.</li> <li>After this you have to log in to complete your profile. Remember the USER ID and Password during the entire admission process as set by you.</li> <li>Press Click to Login and Complete Profile button on the confirmation page, the screen as shown below will appear. Here login with your USER I.D. and Password</li> </ul>                                                                                                    | <ul> <li>Prease enter the OTP received on you mobile number on Enable on Enable on Enable on Security Press shown in screen and click Verify &amp; Final Submit button, you will receive confirmation message on your mobile for completion of creation of User ID.</li> <li>After this you have to log in to complete your profile. Remember the USER ID and Password during the entire admission process as set by you.</li> <li>Press Click to Login and Complete Profile button on the confirmation page, the screen as shown below will appear. Here login with your USER I.D. and Password</li> </ul>                                                                                                    | onto                                                                                                    | or the                                                   |             | acaivad                                                                                                    |                                                                        | umohi                                                                                                    | 0 0.00                                                                                    |                             | Emai        |          | Socurity D                                  |
| <ul> <li>shown in screen and click Verify &amp; Final Submit button.</li> <li>After clicking the Verify &amp; Final Submit button, you will receive confirmation message on your mobile for completion of creation of User ID.</li> <li>After this you have to log in to complete your profile. Remember the USER ID and Password during the entire admission process as set by you.</li> <li>Press Click to Login and Complete Profile button on the confirmation page, the screen as shown below will appear. Here login with your USER I.D. and Password</li> </ul>                                                                                                    | <ul> <li>shown in screen and click Verify &amp; Final Submit button.</li> <li>After clicking the Verify &amp; Final Submit button, you will receive confirmation message on your mobile for completion of creation of User ID.</li> <li>After this you have to log in to complete your profile. Remember the USER ID and Password <u>during the entire admission process</u> as set by you.</li> <li>Press Click to Login and Complete Profile button on the confirmation page, the screen as shown below will appear. Here login with your USER I.D. and Password</li> </ul>                                                                                   | <ul> <li>shown in screen and click Verify &amp; Final Submit button.</li> <li>After clicking the Verify &amp; Final Submit button, you will receive confirmation message on your mobile for completion of creation of User ID.</li> <li>After this you have to log in to complete your profile. Remember the USER ID and Password during the entire admission process as set by you.</li> <li>Press Click to Login and Complete Profile button on the confirmation page, the screen as shown below will appear. Here login with your USER I.D. and Password</li> </ul>                                                                                                    | <ul> <li>shown in screen and click Verify &amp; Final Submit button.</li> <li>After clicking the Verify &amp; Final Submit button, you will receive confirmation message on your mobile for completion of creation of User ID.</li> <li>After this you have to log in to complete your profile. Remember the USER ID and Password during the entire admission process as set by you.</li> <li>Press Click to Login and Complete Profile button on the confirmation page, the screen as shown below will appear. Here login with your USER I.D. and Password</li> </ul>                                                                                                    | ente                                                                                                    | er une                                                   | 201616      | sceived                                                                                                    | on you                                                                 | idom u                                                                                                    | e num                                                                                     | iber Or                     | K Ema       | n iD and | a Security Pl                               |
| <ul> <li>shown in screen and click Verify &amp; Final Submit button.</li> <li>After clicking the Verify &amp; Final Submit button, you will receive confirmation message on your mobile for completion of creation of User ID.</li> <li>After this you have to log in to complete your profile. Remember the USER ID and Password during the entire admission process as set by you.</li> <li>Press Click to Login and Complete Profile button on the confirmation page, the screen as shown below will appear. Here login with your USER I.D. and Password</li> </ul>                                                                                                    | <ul> <li>shown in screen and click Verify &amp; Final Submit button.</li> <li>After clicking the Verify &amp; Final Submit button, you will receive confirmation message on your mobile for completion of creation of User ID.</li> <li>After this you have to log in to complete your profile. Remember the USER ID and Password during the entire admission process as set by you.</li> <li>Press Click to Login and Complete Profile button on the confirmation page, the screen as shown below will appear. Here login with your USER I.D. and Password</li> </ul>                                                                                          | <ul> <li>shown in screen and click Verify &amp; Final Submit button.</li> <li>After clicking the Verify &amp; Final Submit button, you will receive confirmation message on your mobile for completion of creation of User ID.</li> <li>After this you have to log in to complete your profile. Remember the USER ID and Password during the entire admission process as set by you.</li> <li>Press Click to Login and Complete Profile button on the confirmation page, the screen as shown below will appear. Here login with your USER I.D. and Password</li> </ul>                                                                                                    | <ul> <li>shown in screen and click Verify &amp; Final Submit button.</li> <li>After clicking the Verify &amp; Final Submit button, you will receive confirmation message on your mobile for completion of creation of User ID.</li> <li>After this you have to log in to complete your profile. Remember the USER ID and Password during the entire admission process as set by you.</li> <li>Press Click to Login and Complete Profile button on the confirmation page, the screen as shown below will appear. Here login with your USER I.D. and Password</li> </ul>                                                                                                    |                                                                                                    |                                                          |             |                                                                                                    |                                                                        |                                                                                                    |                                                                                           |                             |             |          |                                             |
| <ul> <li>After clicking the Verify &amp; Final Submit button, you will receive confirmation message on your mobile for completion of creation of User ID.</li> <li>After this you have to log in to complete your profile. Remember the USER ID and Password during the entire admission process as set by you.</li> <li>Press Click to Login and Complete Profile button on the confirmation page, the screen as shown below will appear. Here login with your USER I.D. and Password</li> </ul>                                                                                                    | <ul> <li>Shown in screen and click button.</li> <li>After clicking the Verify &amp; Final Submit button, you will receive confirmation message on your mobile for completion of creation of User ID.</li> <li>After this you have to log in to complete your profile. Remember the USER ID and Password during the entire admission process as set by you.</li> <li>Press Click to Login and Complete Profile button on the confirmation page, the screen as shown below will appear. Here login with your USER I.D. and Password</li> </ul>                                                                                                    | <ul> <li>shown in screen and click button.</li> <li>After clicking the Verify &amp; Final Submit button, you will receive confirmation message on your mobile for completion of creation of User ID.</li> <li>After this you have to log in to complete your profile. Remember the USER ID and Password during the entire admission process as set by you.</li> <li>Press Click to Login and Complete Profile button on the confirmation page, the screen as shown below will appear. Here login with your USER I.D. and Password</li> </ul>                                                                                                    | <ul> <li>shown in screen and click verify &amp; Final Submit button, you will receive confirmation message on your mobile for completion of creation of User ID.</li> <li>After this you have to log in to complete your profile. Remember the USER ID and Password <u>during the entire admission process</u> as set by you.</li> <li>Press click to Login and Complete Profile button on the confirmation page, the screen as shown below will appear. Here login with your USER I.D. and Password</li> </ul>                                                                                                    |                                                                                                    |                                                          |             | Ver                                                                                                    | ify & Fin                                                              | al Submi                                                                                                    | S                                                                                         |                             |             |          |                                             |
| <ul> <li>After clicking the Verify &amp; Final Submit button, you will receive confirmation message on your mobile for completion of creation of User ID.</li> <li>After this you have to log in to complete your profile. Remember the USER ID and Password <u>during the entire admission process</u> as set by you.</li> <li>Press Click to Login and Complete Profile button on the confirmation page, the screen as shown below will appear. Here login with your USER I.D. and Password</li> </ul>                                                                                                    | <ul> <li>After clicking the Verify &amp; Final Submit button, you will receive confirmation message on your mobile for completion of creation of User ID.</li> <li>After this you have to log in to complete your profile. Remember the USER ID and Password <u>during the entire admission process</u> as set by you.</li> <li>Press Click to Login and Complete Profile button on the confirmation page, the screen as shown below will appear. Here login with your USER I.D. and Password</li> </ul>                                                                                                    | <ul> <li>After clicking the Verify &amp; Final Submit button, you will receive confirmation message on your mobile for completion of creation of User ID.</li> <li>After this you have to log in to complete your profile. Remember the USER ID and Password <u>during the entire admission process</u> as set by you.</li> <li>Press Click to Login and Complete Profile button on the confirmation page, the screen as shown below will appear. Here login with your USER I.D. and Password</li> </ul>                                                                                                    | <ul> <li>After clicking the Verify &amp; Final Submit button, you will receive confirmation message on your mobile for completion of creation of User ID.</li> <li>After this you have to log in to complete your profile. Remember the USER ID and Password <u>during the entire admission process</u> as set by you.</li> <li>Press Click to Login and Complete Profile button on the confirmation page, the screen as shown below will appear. Here login with your USER I.D. and Password</li> </ul>                                                                                                    | n sc                                                                                                    | creer                                                    | i and cli   | ick 📃 👘                                                                                                    |                                                                        |                                                                                                    | 🔲 but                                                                                     | tton.                       |             |          |                                             |
| <ul> <li>After clicking the Verify &amp; Final Submit button, you will receive confirmation message on your mobile for completion of creation of User ID.</li> <li>After this you have to log in to complete your profile. Remember the USER ID and Password <u>during the entire admission process</u> as set by you.</li> <li>Press Click to Login and Complete Profile button on the confirmation page, the screen as shown below will appear. Here login with your USER I.D. and Password</li> </ul>                                                                                                    | <ul> <li>After clicking the Verify &amp; Final Submit button, you will receive confirmation message on your mobile for completion of creation of User ID.</li> <li>After this you have to log in to complete your profile. Remember the USER ID and Password <u>during the entire admission process</u> as set by you.</li> <li>Press Click to Login and Complete Profile button on the confirmation page, the screen as shown below will appear. Here login with your USER I.D. and Password</li> </ul>                                                                                                    | <ul> <li>After clicking the Verify &amp; Final Submit button, you will receive confirmation message on your mobile for completion of creation of User ID.</li> <li>After this you have to log in to complete your profile. Remember the USER ID and Password <u>during the entire admission process</u> as set by you.</li> <li>Press Click to Login and Complete Profile button on the confirmation page, the screen as shown below will appear. Here login with your USER I.D. and Password</li> </ul>                                                                                                    | <ul> <li>After clicking the Verify &amp; Final Submit button, you will receive confirmation message on your mobile for completion of creation of User ID.</li> <li>After this you have to log in to complete your profile. Remember the USER ID and Password <u>during the entire admission process</u> as set by you.</li> <li>Press Click to Login and Complete Profile button on the confirmation page, the screen as shown below will appear. Here login with your USER I.D. and Password</li> </ul>                                                                                                    |                                                                                                    |                                                          | 0           |                                                                                                    |                                                                        |                                                                                                    |                                                                                           |                             |             |          |                                             |
| <ul> <li>After clicking the build of build build b</li></ul> | <ul> <li>After clicking the definition of button, you will receive confirmation message on your mobile for completion of creation of User ID.</li> <li>After this you have to log in to complete your profile. Remember the USER ID and Password <u>during the entire admission process</u> as set by you.</li> <li>Press Click to Login and Complete Profile button on the confirmation page, the screen as shown below will appear. Here login with your USER I.D. and Password</li> </ul>                                                                                                    | <ul> <li>After clicking the button, you will receive confirmation message on your mobile for completion of creation of User ID.</li> <li>After this you have to log in to complete your profile. Remember the USER ID and Password <u>during the entire admission process</u> as set by you.</li> <li>Press Click to Login and Complete Profile button on the confirmation page, the screen as shown below will appear. Here login with your USER I.D. and Password</li> </ul>                                                                                                    | <ul> <li>After clicking the second button, you will receive confirmation message on your mobile for completion of creation of User ID.</li> <li>After this you have to log in to complete your profile. Remember the USER ID and Password <u>during the entire admission process</u> as set by you.</li> <li>Press Click to Login and Complete Profile button on the confirmation page, the screen as shown below will appear. Here login with your USER I.D. and Password</li> </ul>                                                                                                    |                                                                                                    |                                                          | Verify      | v & Final S                                                                                                    | ubmit                                                                  |                                                                                                    |                                                                                           |                             |             |          |                                             |
| <ul> <li>on your mobile for completion of creation of User ID.</li> <li>After this you have to log in to complete your profile. Remember the USER ID and Password <u>during the entire admission process</u> as set by you.</li> <li>Press Click to Login and Complete Profile button on the confirmation page, the screen as shown below will appear. Here login with your USER I.D. and Password</li> </ul>                                                                                                    | <ul> <li>on your mobile for completion of creation of User ID.</li> <li>After this you have to log in to complete your profile. Remember the USER ID and Password <u>during the entire admission process</u> as set by you.</li> <li>Press Click to Login and Complete Profile button on the confirmation page, the screen as shown below will appear. Here login with your USER I.D. and Password</li> </ul>                                                                                                    | <ul> <li>on your mobile for completion of creation of User ID.</li> <li>After this you have to log in to complete your profile. Remember the USER ID and Password <u>during the entire admission process</u> as set by you.</li> <li>Press Click to Login and Complete Profile button on the confirmation page, the screen as shown below will appear. Here login with your USER I.D. and Password</li> </ul>                                                                                                    | <ul> <li>on your mobile for completion of creation of User ID.</li> <li>After this you have to log in to complete your profile. Remember the USER ID and Password <u>during the entire admission process</u> as set by you.</li> <li>Press Click to Login and Complete Profile button on the confirmation page, the screen as shown below will appear. Here login with your USER I.D. and Password</li> </ul>                                                                                                    | ickir                                                                                                    | ng th                                                    | e           |                                                                                                    | denne                                                                  | butto                                                                                                    | n. vou                                                                                    | will re                     | ceive o     | confirm  | ation mess                                  |
| <ul> <li>on your mobile for completion of creation of User ID.</li> <li>After this you have to log in to complete your profile. Remember the USER ID and Password <u>during the entire admission process</u> as set by you.</li> <li>Press Click to Login and Complete Profile button on the confirmation page, the screen as shown below will appear. Here login with your USER I.D. and Password</li> </ul>                                                                                                    | <ul> <li>on your mobile for completion of creation of User ID.</li> <li>After this you have to log in to complete your profile. Remember the USER ID and Password <u>during the entire admission process</u> as set by you.</li> <li>Press Click to Login and Complete Profile button on the confirmation page, the screen as shown below will appear. Here login with your USER I.D. and Password</li> </ul>                                                                                                    | <ul> <li>on your mobile for completion of creation of User ID.</li> <li>After this you have to log in to complete your profile. Remember the USER ID and Password <u>during the entire admission process</u> as set by you.</li> <li>Press Click to Login and Complete Profile button on the confirmation page, the screen as shown below will appear. Here login with your USER I.D. and Password</li> </ul>                                                                                                    | <ul> <li>on your mobile for completion of creation of User ID.</li> <li>After this you have to log in to complete your profile. Remember the USER ID and Password <u>during the entire admission process</u> as set by you.</li> <li>Press Click to Login and Complete Profile button on the confirmation page, the screen as shown below will appear. Here login with your USER I.D. and Password</li> </ul>                                                                                                    | CIAI                                                                                                    | 18 (1)                                                   |             |                                                                                                    |                                                                        | Satto                                                                                                    | 1, 900                                                                                    | will re-                    |             |          |                                             |
| <ul> <li>After this you have to log in to complete your profile. Remember the USER ID and Password <u>during the entire admission process</u> as set by you.</li> <li>Press Click to Login and Complete Profile button on the confirmation page, the screen as shown below will appear. Here login with your USER I.D. and Password</li> </ul>                                                                                                    | <ul> <li>After this you have to log in to complete your profile. Remember the USER ID and Password <u>during the entire admission process</u> as set by you.</li> <li>Press Click to Login and Complete Profile button on the confirmation page, the screen as shown below will appear. Here login with your USER I.D. and Password</li> </ul>                                                                                                    | <ul> <li>After this you have to log in to complete your profile. Remember the USER ID and Password <u>during the entire admission process</u> as set by you.</li> <li>Press Click to Login and Complete Profile button on the confirmation page, the screen as shown below will appear. Here login with your USER I.D. and Password</li> </ul>                                                                                                    | <ul> <li>After this you have to log in to complete your profile. Remember the USER ID and Password <u>during the entire admission process</u> as set by you.</li> <li>Press Click to Login and Complete Profile button on the confirmation page, the screen as shown below will appear. Here login with your USER I.D. and Password</li> </ul>                                                                                                    | mc                                                                                                    | obile                                                    | for com     | npletion                                                                                                    | i of cre                                                               | eation o                                                                                                    | f User                                                                                    | ID.                         |             |          |                                             |
| <ul> <li>After this you have to log in to complete your profile. Remember the USER ID and Password <u>during the entire admission process</u> as set by you.</li> <li>Press Click to Login and Complete Profile button on the confirmation page, the screen as shown below will appear. Here login with your USER I.D. and Password</li> </ul>                                                                                                    | <ul> <li>After this you have to log in to complete your profile. Remember the USER ID and Password <u>during the entire admission process</u> as set by you.</li> <li>Press Click to Login and Complete Profile button on the confirmation page, the screen as shown below will appear. Here login with your USER I.D. and Password</li> </ul>                                                                                                    | <ul> <li>After this you have to log in to complete your profile. Remember the USER ID and Password <u>during the entire admission process</u> as set by you.</li> <li>Press Click to Login and Complete Profile button on the confirmation page, the screen as shown below will appear. Here login with your USER I.D. and Password</li> </ul>                                                                                                    | <ul> <li>After this you have to log in to complete your profile. Remember the USER ID and Password <u>during the entire admission process</u> as set by you.</li> <li>Press Click to Login and Complete Profile button on the confirmation page, the screen as shown below will appear. Here login with your USER I.D. and Password</li> </ul>                                                                                                    |                                                                                                    |                                                          |             |                                                                                                    |                                                                        |                                                                                                    |                                                                                           |                             |             |          |                                             |
| <ul> <li>After this you have to log in to complete your profile. Remember the USER ID and Password <u>during the entire admission process</u> as set by you.</li> <li>Press Click to Login and Complete Profile button on the confirmation page, the screen as shown below will appear. Here login with your USER I.D. and Password</li> </ul>                                                                                                    | <ul> <li>After this you have to log in to complete your profile. Remember the USER ID and Password <u>during the entire admission process</u> as set by you.</li> <li>Press Click to Login and Complete Profile button on the confirmation page, the screen as shown below will appear. Here login with your USER I.D. and Password</li> </ul>                                                                                                    | <ul> <li>After this you have to log in to complete your profile. Remember the USER ID and Password <u>during the entire admission process</u> as set by you.</li> <li>Press Click to Login and Complete Profile button on the confirmation page, the screen as shown below will appear. Here login with your USER I.D. and Password</li> </ul>                                                                                                    | <ul> <li>After this you have to log in to complete your profile. Remember the USER ID and Password <u>during the entire admission process</u> as set by you.</li> <li>Press Click to Login and Complete Profile button on the confirmation page, the screen as shown below will appear. Here login with your USER I.D. and Password</li> </ul>                                                                                                    |                                                                                                    |                                                          |             |                                                                                                    |                                                                        |                                                                                                    |                                                                                           |                             |             |          |                                             |
| <ul> <li>Press Click to Login and Complete Profile button on the confirmation page, the screen as shown below will appear. Here login with your USER I.D. and Password</li> </ul>                                                                                                    | <ul> <li>Press Click to Login and Complete Profile button on the confirmation page, the screen as shown below will appear. Here login with your USER I.D. and Password</li> </ul>                                                                                                    | <ul> <li>Press Click to Login and Complete Profile button on the confirmation page, the screen as shown below will appear. Here login with your USER I.D. and Password</li> </ul>                                                                                                    | <ul> <li>Arter this you have to log in to complete your profile. Remember the OSER ID and Password <u>during the entire admission process</u> as set by you.</li> <li>Press Click to Login and Complete Profile button on the confirmation page, the screen as shown below will appear. Here login with your USER I.D. and Password</li> </ul>                                                                                                    | ic v                                                                                                    |                                                          | ave to L    | og in to                                                                                                    | comn                                                                   | loto vo                                                                                                    | ir prof                                                                                   | filo Ro                     | momt        | or tha I |                                             |
| <ul> <li>Password <u>during the entire admission process</u> as set by you.</li> <li>Press Click to Login and Complete Profile button on the confirmation page, the screen as shown below will appear. Here login with your USER I.D. and Password</li> </ul>                                                                                                    | <ul> <li>Password <u>during the entire admission process</u> as set by you.</li> <li>Press Click to Login and Complete Profile button on the confirmation page, the screen as shown below will appear. Here login with your USER I.D. and Password</li> </ul>                                                                                                    | <ul> <li>Password <u>during the entire admission process</u> as set by you.</li> <li>Press Click to Login and Complete Profile button on the confirmation page, the screen as shown below will appear. Here login with your USER I.D. and Password</li> </ul>                                                                                                    | <ul> <li>Password <u>during the entire admission process</u> as set by you.</li> <li>Press Click to Login and Complete Profile button on the confirmation page, the screen as shown below will appear. Here login with your USER I.D. and Password</li> </ul>                                                                                                    | IS y                                                                                                    | oun                                                      | ave to h    | Ug III LU                                                                                                    | comp                                                                   | iete yo                                                                                                    | a proi                                                                                    | ille. Ke                    | menn        |          | USER ID and                                 |
| <ul> <li>Press Click to Login and Complete Profile button on the confirmation page, the screen as shown below will appear. Here login with your USER I.D. and Password</li> </ul>                                                                                                    | <ul> <li>Press Click to Login and Complete Profile button on the confirmation page, the screen as shown below will appear. Here login with your USER I.D. and Password</li> </ul>                                                                                                    | <ul> <li>Press Click to Login and Complete Profile button on the confirmation page, the screen as shown below will appear. Here login with your USER I.D. and Password</li> </ul>                                                                                                    | <ul> <li>Press Click to Login and Complete Profile button on the confirmation page, the screen as shown below will appear. Here login with your USER I.D. and Password</li> </ul>                                                                                                    | rd d                                                                                                    | lurin                                                    | a the e     | ntiro ad                                                                                                    | Imissic                                                                | n nroc                                                                                                    | <b>acc</b> ac                                                                             | cot hy                      | VOU         |          |                                             |
| <ul> <li>Press Click to Login and Complete Profile button on the confirmation page, the screen as shown below will appear. Here login with your USER I.D. and Password</li> </ul>                                                                                                    | • Press Click to Login and Complete Profile button on the confirmation page, the screen as shown below will appear. Here login with your USER I.D. and Password                                                                                                    | • Press Click to Login and Complete Profile button on the confirmation page, the screen as shown below will appear. Here login with your USER I.D. and Password                                                                                                    | • Press Click to Login and Complete Profile button on the confirmation page, the screen as shown below will appear. Here login with your USER I.D. and Password                                                                                                    | 1 u <u>u</u>                                                                                                    |                                                          | g the el    | nui e au                                                                                                    | 11115510                                                               |                                                                                                    | <b>css</b> as                                                                             | serby                       | you.        |          |                                             |
| <ul> <li>Press Click to Login and Complete Profile button on the confirmation page, the screen as shown below will appear. Here login with your USER I.D. and Password</li> </ul>                                                                                                    | • Press Click to Login and Complete Profile button on the confirmation page, the screen as shown below will appear. Here login with your USER I.D. and Password                                                                                                    | • Press Click to Login and Complete Profile button on the confirmation page, the screen as shown below will appear. Here login with your USER I.D. and Password                                                                                                    | • Press Click to Login and Complete Profile button on the confirmation page, the screen as shown below will appear. Here login with your USER I.D. and Password                                                                                                    |                                                                                                    |                                                          |             |                                                                                                    |                                                                        |                                                                                                    |                                                                                           |                             |             |          |                                             |
| <ul> <li>Press</li> <li>Click to Login and Complete Profile<br/>button on the confirmation page, the screen as<br/>shown below will appear. Here login with your USER I.D. and Password</li> </ul>                                                                                                    | <ul> <li>Press</li> <li>Click to Login and Complete Profile<br/>button on the confirmation page, the screen as<br/>shown below will appear. Here login with your USER I.D. and Password</li> </ul>                                                                                                    | <ul> <li>Press</li> <li>Click to Login and Complete Profile<br/>button on the confirmation page, the screen as<br/>shown below will appear. Here login with your USER I.D. and Password</li> </ul>                                                                                                    | <ul> <li>Press</li> <li>Click to Login and Complete Profile<br/>button on the confirmation page, the screen as<br/>shown below will appear. Here login with your USER I.D. and Password</li> </ul>                                                                                                    |                                                                                                    |                                                          |             |                                                                                                    |                                                                        |                                                                                                    |                                                                                           |                             |             |          |                                             |
| • Press button on the confirmation page, the screen as shown below will appear. Here login with your USER I.D. and Password                                                                                                    | • Press button on the confirmation page, the screen as shown below will appear. Here login with your USER I.D. and Password                                                                                                    | • Press button on the confirmation page, the screen as shown below will appear. Here login with your USER I.D. and Password                                                                                                    | • Press button on the confirmation page, the screen as shown below will appear. Here login with your USER I.D. and Password                                                                                                    | all I                                                                                                    |                                                          | and Compl   | ata Desfia                                                                                                    |                                                                        |                                                                                                    |                                                                                           |                             |             |          |                                             |
| shown below will appear. Here login with your USER I.D. and Password                                                                                                    | • Press button on the confirmation page, the screen as shown below will appear. Here login with your USER I.D. and Password                                                                                                    | • Press Source on the confirmation page, the screen as shown below will appear. Here login with your USER I.D. and Password                                                                                                    | • Press Source of the confirmation page, the screen as shown below will appear. Here login with your USER I.D. and Password                                                                                                    | and the second second s | to Logir                                                 | i and Compl | ete Profile                                                                                                    | يلين جا                                                                |                                                                                                    |                                                                                           |                             | +:          |          |                                             |
| shown below will appear. Here login with your USER I.D. and Password                                                                                                    | shown below will appear. Here login with your USER I.D. and Password                                                                                                    | shown below will appear. Here login with your USER I.D. and Password                                                                                                    | shown below will appear. Here login with your USER I.D. and Password                                                                                                    | CIICK                                                                                                    |                                                          |             |                                                                                                    | i buti                                                                 | ton on                                                                                                    | the co                                                                                    | ntirma                      | tion p      | age, the | e screen as                                 |
| snown below will appear. Here login with your USER I.D. and Password                                                                                                    | snown below will appear. Here login with your USER I.D. and Password                                                                                                    | snown below will appear. Here login with your OSER I.D. and Password                                                                                                    | snown below will appear. Here login with your OSER I.D. and Password                                                                                                    | CIICK                                                                                                    |                                                          |             | or Hore                                                                                                    | login                                                                  | with w                                                                                                    |                                                                                           |                             |             |          | 4                                           |
|                                                                                                    |                                                                                                    |                                                                                                    |                                                                                                    | Click                                                                                                    |                                                          | III adde    | ar. Here                                                                                                    | a login                                                                | with y                                                                                                    | Jur US                                                                                    | ER I.D.                     | and P       | assword  | a                                           |
|                                                                                                    |                                                                                                    |                                                                                                    |                                                                                                    |                                                                                                    | ow w                                                     |             |                                                                                                    |                                                                        |                                                                                                    |                                                                                           |                             |             |          |                                             |
|                                                                                                    |                                                                                                    |                                                                                                    |                                                                                                    | belo                                                                                                    | ow w                                                     |             |                                                                                                    |                                                                        |                                                                                                    |                                                                                           |                             |             |          |                                             |
|                                                                                                    |                                                                                                    |                                                                                                    |                                                                                                    | belc                                                                                                    | ow w                                                     |             |                                                                                                    |                                                                        |                                                                                                    |                                                                                           |                             |             |          |                                             |
|                                                                                                    |                                                                                                    |                                                                                                    |                                                                                                    | belc                                                                                                    | ow w                                                     |             |                                                                                                    |                                                                        |                                                                                                    |                                                                                           |                             |             |          |                                             |
|                                                                                                    |                                                                                                    |                                                                                                    |                                                                                                    | belc                                                                                                    | ow w                                                     |             |                                                                                                    |                                                                        |                                                                                                    |                                                                                           |                             |             |          |                                             |
|                                                                                                    |                                                                                                    |                                                                                                    |                                                                                                    | belc                                                                                                    | ow w                                                     |             |                                                                                                    |                                                                        |                                                                                                    |                                                                                           |                             |             |          |                                             |
|                                                                                                    |                                                                                                    |                                                                                                    |                                                                                                    | belc                                                                                                    | ow w                                                     |             |                                                                                                    |                                                                        |                                                                                                    |                                                                                           |                             |             |          |                                             |
|                                                                                                    |                                                                                                    |                                                                                                    |                                                                                                    | belc                                                                                                    | ow w                                                     |             |                                                                                                    |                                                                        |                                                                                                    |                                                                                           |                             |             |          |                                             |
|                                                                                                    |                                                                                                    |                                                                                                    |                                                                                                    | belc                                                                                                    | ow w                                                     |             |                                                                                                    |                                                                        |                                                                                                    |                                                                                           |                             |             |          |                                             |
|                                                                                                    |                                                                                                    |                                                                                                    |                                                                                                    | belc                                                                                                    | ow w                                                     |             |                                                                                                    |                                                                        |                                                                                                    |                                                                                           |                             |             |          |                                             |
|                                                                                                    |                                                                                                    |                                                                                                    |                                                                                                    | belc                                                                                                    | ow w                                                     |             |                                                                                                    |                                                                        |                                                                                                    |                                                                                           |                             |             |          |                                             |
|                                                                                                    |                                                                                                    |                                                                                                    |                                                                                                    | belc                                                                                                    | ow w                                                     |             |                                                                                                    |                                                                        |                                                                                                    |                                                                                           |                             |             |          |                                             |

| e |                               | Commissioner of Technica<br>Committee for Professional<br>ACPC Common Reg | I Education, Admission<br>Courses (ACPC), Gujarat<br>istration 2023                                                                                                 | ounselling S<br>J The Admissio |
|---|-------------------------------|---------------------------------------------------------------------------|----------------------------------------------------------------------------------------------------|--------------------------------|
|   | Regis                         | tered Candidates Sign-In                                                  | Important Instructions                                                                                                    |                                |
|   | Counselling                   | ACPC Common Registration 2023                                             | <ul> <li>Confidentiality of Password is solely responsibility of the<br/>candidate and all care must be taken to protect the password.</li> </ul>                   |                                |
|   | User Id                       | mtech2022                                                                 | <ul> <li>Candidates are advised to keep changing the Password at<br/>feening intervals</li> </ul>                                                                   |                                |
|   | Password                      | •••••                                                                     | Never share your password and do not respond to any mail which     asks you for your Login-ID/Password.                                                             |                                |
|   | Security Pin (case sensitive) | 18J458 🕄                                                                  | <ul> <li>It is strongly recommended that the OTP sent to the applicant for<br/>any activity like reset password etc. must not be shared with<br/>anyone.</li> </ul> |                                |
|   | Listen Security Pin Audio     | ► 0:00 / 0:04 →                                                           | <ul> <li>For security reasons, after finishing your work, click the LOGOUT<br/>button and close all the windows related to your session.</li> </ul>                 |                                |
|   |                               | Sign In Forgot Password ?                                                 |                                                                                                    |                                |
|   |                               |                                                                           | Caution: Your IP address 14.139.110.146 is being monitored for security                                                                                             |                                |

 After Login, the following screen will appear. You will see various courses available for admission such as B.E/B.Tech, B.Pharma/D.Pharma, ME/MTech, /MPharm, MBA/MCA etc.

| A LOOS                                                                                                    | Commissioner of Technical Education, Admission Committee for Professional Courses (ACPC), Gujarat<br>ACPC Gujarat - Common Registration 2022 (UAT Modey)                                                                                                    | Counselling Services<br>Simplifying The Administra Process<br>Change Personal 2 Logood |
|----------------------------------------------------------------------------------------------------|----------------------------------------------------------------------------------------------------|----------------------------------------------------------------------------------------|
| Peter Sector<br>Ver Registration Details<br>Personal Details<br>Contect Details<br>Usion documents/inages<br>Ver Prains<br>CHECK AVAILABLE<br>COURSES YOU WISH<br>TO APPLY. CHECK<br>PREREQUISITE AND<br>ELIGIBILITY BEFORE |                                                                                                    | Your Persona Details                                                                   |
| APPLYING<br>YOU NEED TO<br>COMPLETE YOUR<br>PROFILE BEFORE<br>APPLYING                                                                                                    | ACPC Gujarat Combined MBA/MCA Counselling 2023<br>Application Schedule From: 18/05/2023 To: 30/07/2023<br>Registration<br>OFEN Ver.Instructions<br>ACPC M.E.M. Tech. Registration Cum Counselling 2023<br>Application Schedule From: 0.006/2023 To: 30/06/2023<br>Registration<br>OFEN Ver.Instructions<br>Eccurty Pin manual<br>Eccurty Pin manual<br>Ecc | Your Personal Cetals                                                                   |

- Fill the security pin for the course you wish to apply such as ME/MTech OR Mpharm, and then click Complete Your Personal Details as shown against each course. The following screen related to personal details will appear.
- Fill the personal details as per following screens

|                           |                                      | Name: non          | User Id: Userte |
|---------------------------|--------------------------------------|--------------------|-----------------|
| Profile Section           |                                      | Personal Details   |                 |
| View Registration Details | Personal Details                     |                    |                 |
| Personal Details          |                                      |                    |                 |
| Contact Detail            | Candidate Name as per SSC mark sheet | nitin              |                 |
| Upload Documents/Images   | Father Name                          |                    |                 |
| View Profile              | Mother Name                          |                    |                 |
|                           | Date of Birth                        | Day VMonth VYear V |                 |
|                           | Gender                               | Select 🗸           |                 |
|                           | Nationality                          | Select             |                 |
|                           | Domicile                             | Select             |                 |
|                           | Category                             | Select             |                 |
|                           | Sub Category Details                 |                    |                 |
|                           | Physically Handicapped               | No                 |                 |
|                           | EX / IN -Serviceman                  | No                 |                 |
|                           | Tuition Fee Waiver                   | No                 |                 |
|                           | Other Information                    |                    |                 |
|                           | Family Annual Income                 | Select 🗸           |                 |
|                           | Free Ship Card                       | Select             |                 |
|                           |                                      | SAVE & NEXT        |                 |

## **Personal Details :**

 Please fill details such as <u>Name strictly as mentioned in your BE/BTech/BPharm marksheet/Degree certificate</u>, Father's name, Mother's name, Date of Birth, Gender, Nationality, Category etc. (For SEBC/SC/ST/EWS, category candidate, the candidate should have the valid certificate of respective category)

## **Sub Category Details:**

- **Physically Handicapped**: If your percentage of disability is more than 40%, then click Yes and fill the percentage of disability. Candidate shall have to upload certificate of disability issued by Civil Surgeon
- **Ex/In-Serviceman:** If parents of the candidate are Ex or In-serviceman please fill YES (The Candidate • needs to upload the serving certificate of father/mother who is serving in defence services for In-serviceman. The Candidate needs to upload the certificate of father/mother issued by District Sainik Welfare board for Ex-serviceman.)
- Tuition fee waiver (TFW) Scheme : The tuition fee waiver scheme is not applicable in ME/MTech/MPharm courses. This information is asked for the purpose of creation of general profile of candidate only, since this profile creation is common and utilised for all courses. The benefit is available only in eligible courses and not for ME/MTech/Mpharm courses. All aspiring candidates are hereby informed to take note of this rules/norms related to TFW scheme for ME/MTech/Mpharm courses.

### **Other Information :**

- Family Annual Income : Please mention your family annual income
- **Free Ship Card**: If your belong to SC/ST category and your annual family income is less than Rs. 2.5 lacs then fill yes. Candidate shall have to upload valid Free ship card/Income certificate and produce Free ship card at the admitting institute to avail benefits thereof as per prevailing government rules/norms.

After filling Personal Details Click SAVE & NEXT button and then fill Contact

details and click SAVE & NEXT at end of Contact details page.

| lle Section              |                                | Contact Details                                 |                                     |  |  |  |
|--------------------------|--------------------------------|-------------------------------------------------|-------------------------------------|--|--|--|
| w Registration Details   |                                |                                                 |                                     |  |  |  |
| w /Edit Personal Details | Correspondence Address         |                                                 |                                     |  |  |  |
| ntact Detail             | Premise No./Name               | Premise No./Name Sub Locality/Colony (Optional) |                                     |  |  |  |
| load Documents/Images    |                                |                                                 |                                     |  |  |  |
| w Profile                | Locality/City/Town/Village     | Country                                         |                                     |  |  |  |
|                          |                                | India                                           |                                     |  |  |  |
|                          | State                          | District                                        |                                     |  |  |  |
|                          | Select                         | Select                                          |                                     |  |  |  |
|                          | Pin Code                       | ISD Code                                        | Alternate Contact Number (Optional) |  |  |  |
|                          |                                | 91                                              |                                     |  |  |  |
|                          | Alternate Email Id (Optional)  |                                                 |                                     |  |  |  |
|                          |                                |                                                 |                                     |  |  |  |
|                          |                                |                                                 |                                     |  |  |  |
|                          | Permanent Address              |                                                 |                                     |  |  |  |
|                          | Same As Correspondence Address |                                                 |                                     |  |  |  |
|                          | Premise No./Name               | Sub Locality/Colony (C                          | (ptional)                           |  |  |  |
|                          |                                |                                                 |                                     |  |  |  |
|                          | Locality/City/Town/Village     | Country                                         |                                     |  |  |  |
|                          |                                | India                                           |                                     |  |  |  |
|                          | State                          | District                                        |                                     |  |  |  |
|                          | Select                         | Select                                          |                                     |  |  |  |
|                          | Pin Code                       |                                                 |                                     |  |  |  |
|                          |                                |                                                 |                                     |  |  |  |
|                          |                                |                                                 |                                     |  |  |  |
|                          |                                | PREVIOUS SAVE & NEXT                            |                                     |  |  |  |
|                          |                                |                                                 |                                     |  |  |  |
|                          |                                |                                                 |                                     |  |  |  |
| C.M                      |                                |                                                 |                                     |  |  |  |
| r clicking 🔜 🗠           | The below r                    | nentioned screen w                              | ill be displayed                    |  |  |  |
| - 0                      |                                |                                                 |                                     |  |  |  |
|                          |                                |                                                 |                                     |  |  |  |
|                          |                                |                                                 |                                     |  |  |  |

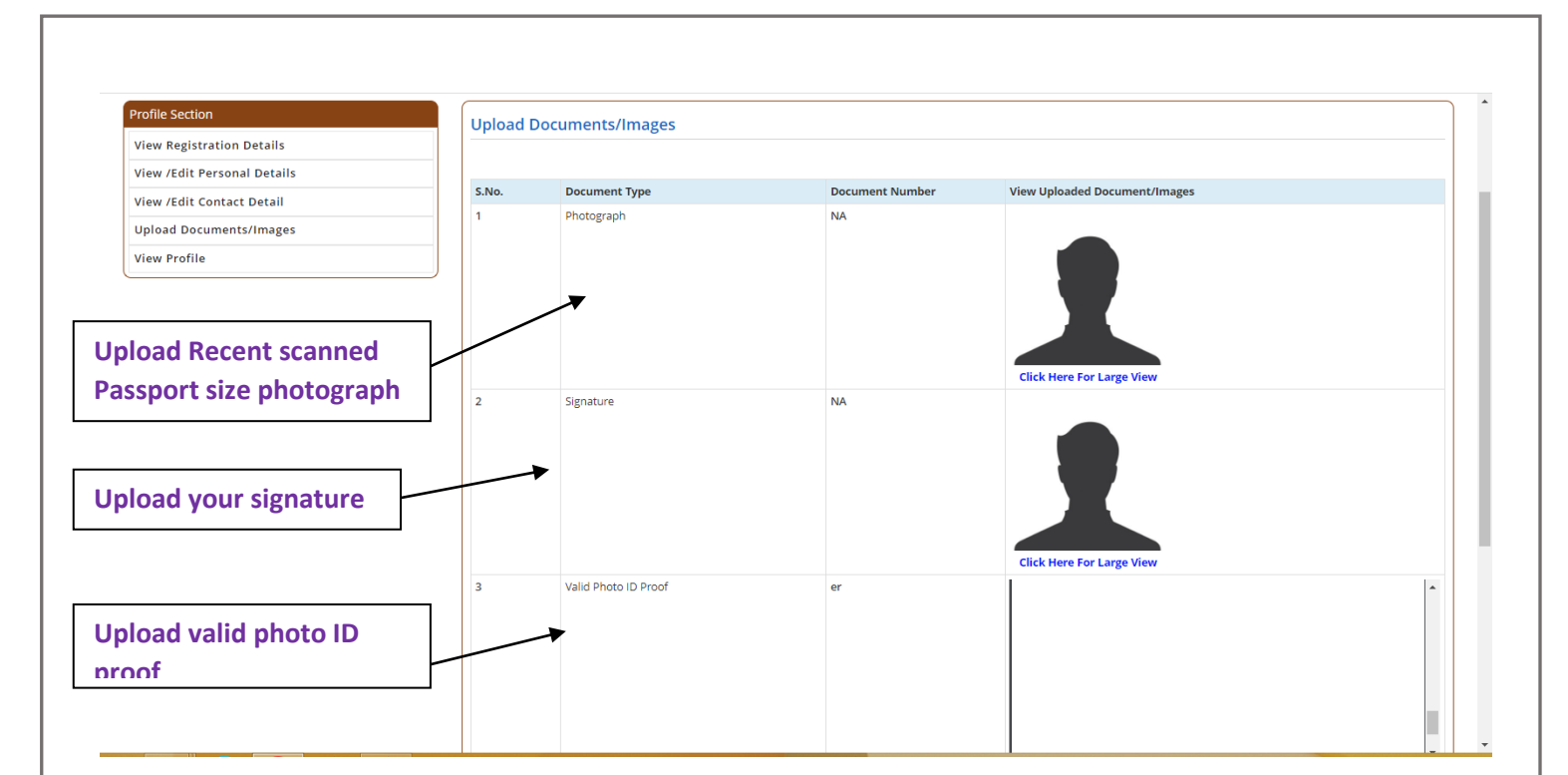

# **Upload Documents/images :**

1. Choose File

2.

Click the button and upload your recent passport size photograph

- Choose File Click the button and upload signature
- 3. Choose File Click the button and upload Valid Photo ID proof

## **Document Number :**

• Fill applicable number as document number for uploaded valid Photo ID proof

Now click the button Submit and Preview the following Screen will be displayed

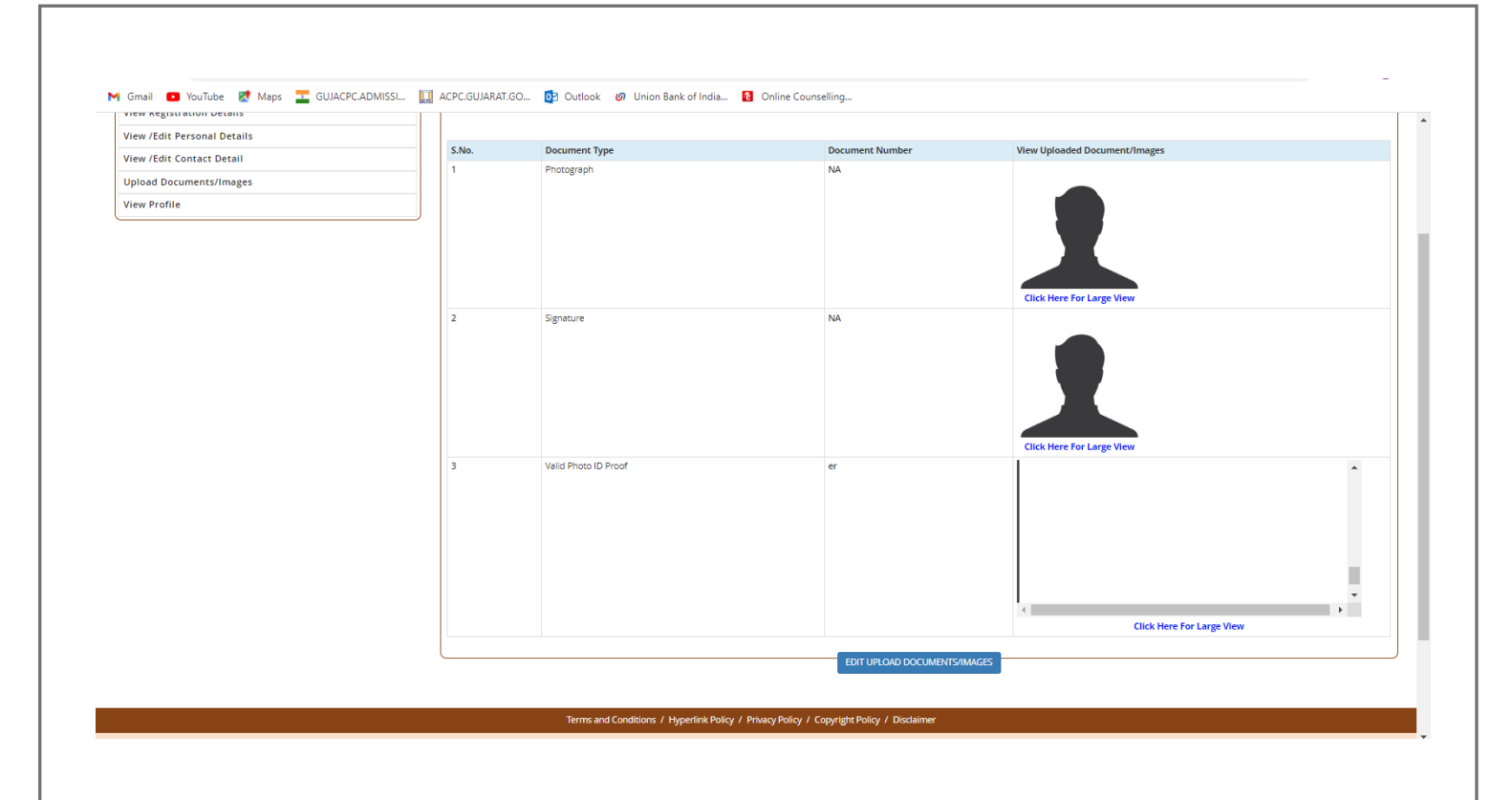

- Check and verify the uploaded documents, and tick mark the box of respective document as being part of process of self-verification of the uploaded documents.
- Now click the button SAVE & NEXT

the follwing Screen will be displayed

|                                                                                                    | Name: rajesh User lo                               |
|----------------------------------------------------------------------------------------------------|----------------------------------------------------|
|                                                                                                    | Dashboard                                          |
| Apply For My Application                                                                                          |                                                    |
| nal Details                                                                                                    |                                                    |
| ACPC Gujarat B.E/B.Tech Counselling 2023                                                                          |                                                    |
| tsilmages                                                                                                    |                                                    |
| Registration View Instructions                                                                                    | Security Pin (case sensitive) Clicit Here to Apply |
|                                                                                                    | Becurty Pin 97711 <i>A6</i>                        |
| ACPC Gujarat B. Pharma/D. Pharma Counselling 2023<br>Application Schedule From : 28/03/2023 To : 30/10/2023       |                                                    |
| Registration View Instructions<br>OPEV                                                                            | Becurity Pin jawa anesti w) Citick Here to Apply   |
|                                                                                                    | Becurty Prin 9T11A6                                |
| ACPC Gujarat B. Arch Counselling 2023<br>Application Schedule From : 25/03/2023 To : 30/08/2023                   |                                                    |
| Registration View Instructions                                                                                    | Becurity Pin (sear annum) Citic Here to Apply      |
|                                                                                                    | Becurty Pin 9711A6 🔗                               |
| ACPC Gujarat Combined MBA/MCA Counselling 2023<br>Application Schedule From : 18/05/2023 To : 30/07/2023          |                                                    |
| Registration View Instructions<br>OPE/V                                                                           | Becurity Pin (see awaring) Click Here to Apply     |
|                                                                                                    | Becurty Pin 9711A6                                 |
| ACPC M.E./M.Tech. Registration Cum Counselling 2023<br>Application Schedule From : 03/05/2023 To : 30/06/2023     |                                                    |
| Registration View Instructions<br>OPEN                                                                            | Security Pin (see wrwshie) Cilck Here to Apply     |
|                                                                                                    | Becurty Pin 9711A6                                 |
| ACPC Gujarat M. Pharma Registration Cum Counselling 202<br>Application Schedule From : 09/04/2023 To : 15/07/2023 | 23                                                 |
|                                                                                                    |                                                    |

Click Click Here to Apply button for the concerned applicable course.

For **ME/MTech select ME/MTech** and for **MPharm Select MPharm**, the following Screen will be displayed

Your Application number will be displayed on Dashboard as shown in screen below, please remember this as your application number during entire admission process.

| CPE                                                                                                    | COURSES (ACPC), GUJARAT<br>ACPC M.E./M.Tech. Registration Cum Counselling 2023 (UAT Mode)                  | Simplifying The Admin                                |
|----------------------------------------------------------------------------------------------------|----------------------------------------------------------------------------------------------------|------------------------------------------------------|
| のDashBoard のCommon DashBoard の Home                                                                                                    |                                                                                                    | Change Password - Last Activity Details Login Trail  |
| Last Visit: Jun 2 2023 5:18PM                                                                                                    |                                                                                                    | Name: rajesh Application No: 231190                  |
| Available Services                                                                                                    | Application Progr                                                                                          | ess Status                                           |
| • View Registration Details                                                                                                    | Step                                                                                                    | Status                                               |
| © Application Form                                                                                                    | Panietration Dataile                                                                                       | @Completed                                           |
| © Qualification Details                                                                                                    | Application Form                                                                                           | () Incomplete                                        |
| © Apply For                                                                                                    |                                                                                                    | Q Incomplete                                         |
| © Competitive Exam Details                                                                                                    |                                                                                                    | O incomplete                                         |
| © PGCET Center Details                                                                                                    | Appiy For                                                                                                  | Oincompiete                                          |
| © Contact Details                                                                                                    | Competitive Exam Details                                                                                   | Oincomplete                                          |
| © Upload Documents/images                                                                                                    | Experience Details                                                                                         | Oincomplete                                          |
| O Preview & Final Submit                                                                                                    | PGCET Center Details                                                                                       | Ø incomplete                                         |
| © Pay Registration Fee                                                                                                    | Contact Details                                                                                            | O Incomplete                                         |
| Verify Mobile No. & Email Id                                                                                                    | Upload Documents/Images                                                                                    | O Incomplete                                         |
| Mobile Number Verified                                                                                                    | Final Submit                                                                                               | () Incomplete                                        |
| © Verify Your Email Id                                                                                                    | Pay Registration Fee                                                                                       | O Incomplete                                         |
| Contact Us                                                                                                    |                                                                                                    |                                                      |
| M info@jacpoldoe.ac.in                                                                                                    | You have successfu<br>Please note down the Application I                                                   | Ily Registered.<br>Number for future references.     |
| <b>9</b>                                                                                                    | Application Number                                                                                         | 231190500015                                         |
| Member Secretary Admission Committee for Professional Courses<br>Admission Building, Nr. Library,L. D. College of Engg.<br>Campus Ahmedahad, 380115 India | Kindly, fill all the Forms to compl                                                                        | ete the Application Process.                         |
|                                                                                                    |                                                                                                    |                                                      |
| tatus of Dashboard<br>o complete these inc                                                                                                    | shows many activities as in<br>complete acitivities, click                                                 | complete<br>lication Form button for                 |
| tatus of Dashboard<br>o complete these inc<br>urther process of reg                                                                                       | shows many activities as in<br>complete acitivities, click                                                 | complete<br>lication Form button for                 |
| tatus of Dashboard<br>o complete these inc<br>urther process of reg                                                                                       | shows many activities as in<br>complete acitivities, click App<br>istration<br>the following screen will   | complete<br>lication Form button for                 |
| tatus of Dashboard<br>o complete these inc<br>urther process of reg<br>clicking Application Form                                                          | shows many activities as in<br>complete acitivities, click<br>istration<br>the following screen will       | complete<br>lication Form button for<br>be displayed |
| tatus of Dashboard<br>o complete these inc<br>urther process of reg<br>clicking Application Form                                                          | shows many activities as in<br>complete acitivities, click<br>istration<br>the following screen will       | complete<br>lication Form button for<br>be displayed |
| tatus of Dashboard<br>o complete these inc<br>urther process of reg<br>clicking Application Form                                                          | shows many activities as in<br>complete acitivities, click<br>istration<br>the following screen will l     | complete<br>lication Form button for<br>be displayed |
| tatus of Dashboard<br>o complete these inc<br>urther process of reg<br>clicking Application Form                                                          | shows many activities as in<br>complete acitivities, click<br>istration<br>the following screen will l     | complete<br>lication Form button for<br>be displayed |
| tatus of Dashboard<br>o complete these inc<br>urther process of reg<br>clicking Application Form                                                          | shows many activities as in<br>complete acitivities, click App<br>istration<br>the following screen will I | complete<br>lication Form button for<br>be displayed |
| tatus of Dashboard<br>o complete these inc<br>urther process of reg<br>clicking Application Form                                                          | shows many activities as in<br>complete acitivities, click App<br>istration<br>the following screen will I | complete<br>lication Form button for<br>be displayed |
| tatus of Dashboard<br>o complete these inc<br>urther process of reg<br>clicking Application Form                                                          | shows many activities as in<br>complete acitivities, click<br>istration<br>the following screen will l     | complete<br>lication Form button for<br>be displayed |
| tatus of Dashboard<br>o complete these ind<br>urther process of reg<br>clicking Application Form                                                          | shows many activities as in<br>complete acitivities, click<br>istration<br>the following screen will l     | complete<br>lication Form button for                 |
| tatus of Dashboard<br>o complete these ind<br>urther process of reg<br>clicking Application Form                                                          | shows many activities as in<br>complete acitivities, click App<br>istration<br>the following screen will I | complete<br>lication Form button for                 |
| tatus of Dashboard<br>o complete these ind<br>urther process of reg<br>clicking Application Form                                                          | shows many activities as in<br>complete acitivities, click<br>istration<br>the following screen will       | complete<br>lication Form button for<br>be displayed |
| tatus of Dashboard<br>o complete these ind<br>urther process of reg<br>clicking Application Form                                                          | shows many activities as in<br>complete acitivities, click<br>istration<br>the following screen will       | complete<br>lication Form button for<br>be displayed |
| tatus of Dashboard<br>o complete these ind<br>urther process of reg<br>clicking Application Form                                                          | shows many activities as in<br>complete acitivities, click<br>istration<br>the following screen will       | complete<br>lication Form button for<br>be displayed |
| tatus of Dashboard<br>o complete these inc<br>urther process of reg<br>clicking Application Form                                                          | shows many activities as in<br>complete acitivities, click<br>istration<br>the following screen will I     | ication Form button for<br>be displayed              |
| tatus of Dashboard<br>o complete these ind<br>urther process of reg<br>clicking Application Form                                                          | shows many activities as in<br>complete acitivities, click<br>istration<br>the following screen will I     | complete<br>lication Form button for<br>be displayed |
| tatus of Dashboard<br>o complete these ind<br>urther process of reg<br>clicking Application Form                                                          | shows many activities as in<br>complete acitivities, click<br>istration<br>the following screen will I     | ication Form button for<br>be displayed              |
| tatus of Dashboard<br>o complete these ind<br>urther process of reg<br>clicking Application Form                                                          | shows many activities as in<br>complete acitivities, click<br>istration<br>the following screen will I     | ication Form button for<br>be displayed              |
| tatus of Dashboard<br>o complete these ind<br>urther process of reg<br>clicking Application Form                                                          | shows many activities as in<br>complete acitivities, click istration<br>the following screen will i        | ication Form button for<br>be displayed              |
| tatus of Dashboard<br>o complete these ind<br>urther process of reg<br>clicking Application Form                                                          | shows many activities as in<br>complete acitivities, click istration<br>the following screen will i        | ication Form button for<br>be displayed              |
| tatus of Dashboard<br>o complete these ind<br>urther process of reg<br>clicking Application Form                                                          | shows many activities as in<br>complete acitivities, click istration<br>the following screen will i        | ication Form button for<br>be displayed              |
| tatus of Dashboard<br>o complete these ind<br>urther process of reg<br>clicking Application Form                                                          | shows many activities as in<br>complete acitivities, click istration<br>the following screen will i        | ication Form button for<br>be displayed              |
| tatus of Dashboard<br>o complete these ind<br>urther process of reg<br>clicking Application Form                                                          | shows many activities as in<br>complete acitivities, click<br>istration<br>the following screen will       | ication Form button for<br>be displayed              |
| tatus of Dashboard<br>o complete these ind<br>urther process of reg<br>clicking Application Form                                                          | shows many activities as in<br>complete acitivities, click istration<br>the following screen will i        | ication Form button for<br>be displayed              |

| Visit: Jun 2 2023 5:18PM                                                                                                    |                                            |                        | Name: rajesh Application No: 2311905000 |
|----------------------------------------------------------------------------------------------------|--------------------------------------------|------------------------|-----------------------------------------|
| able Services                                                                                                    |                                            | Application Form       |                                         |
| ew Registration Details                                                                                                    | Candidate Name as per BE/B.Tech Mark Sheet |                        |                                         |
| plication Form                                                                                                    |                                            | patel rajesh mohanbhai |                                         |
| alification Details                                                                                                    | Father Name                                | mohan                  |                                         |
| ply For                                                                                                    | Mother Name                                | seeta                  |                                         |
| mpetitive Exam Details                                                                                                    | DOB                                        | 13 - April (04)        | - 2006 -                                |
| perience Details                                                                                                    | Conder                                     |                        |                                         |
| CET Center Details                                                                                                    | Gender                                     | Male                   | •                                       |
| ntact Details                                                                                                    | Nationality                                | Indian                 | •                                       |
| load Documents/Images                                                                                                    | Domicile                                   | Quiarat                |                                         |
| eview & Final Submit                                                                                                    |                                            | Gujura                 |                                         |
| y Registration Fee                                                                                                    | Category                                   | General                | •                                       |
|                                                                                                    | Sub Category Details                       |                        |                                         |
| Mobile No. & Email Id                                                                                                    | Ex/In-Servicemen                           | Yes                    | ~                                       |
| bile Number Verified                                                                                                    | Physically Handicapped                     | No                     | ~                                       |
| ify Your Email Id                                                                                                    |                                            |                        | -                                       |
| et l.l.e.                                                                                                    | Other Information                          |                        |                                         |
|                                                                                                    |                                            | 2.51 lakh to 8 lakh    | •                                       |
| oggacpelace.ac.m                                                                                                    | XII (Science)/Diploma passed from Gujarat  | Yes                    | •                                       |
| er Secretary Admission Committee for Professional<br>es Admission Building, Nr. Library,L. D. College of Engg.<br>Js,Ahmedabad- 380015 India. |                                            | SAVE & NEXT            |                                         |

## **Application form details:**

Fill and Verify the required details and click SAVE & NEXT button. The following screen of **Qualification details** will be displayed.

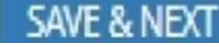

| BDashBoard BCommon DashBoard  | #Home                                    | Change Password 🗸                  | Last Activity Details Login Trail Logou |
|-------------------------------|------------------------------------------|------------------------------------|-----------------------------------------|
| .ast Visit: Jun 2 2023 5:18PM |                                          | Nam                                | e: rajesh Application No: 231190500015  |
| Vailable Services             |                                          | Qualification Details              |                                         |
| View Registration Details     | BE/B Tech Details                        |                                    |                                         |
| View/Edit Application Details |                                          |                                    |                                         |
| ② Qualification Details       | Passing Status                           | Passing Year                       | Enrollment Number                       |
| O Apply For                   | Passed                                   | 2023                               | 160160115235                            |
| Competitive Exam Details      | University                               | BE/B.Tech Passing Degree           | Qualification Exam State                |
|                               | Gujarat Technological University (GT VU) | Electronics and Communication Engi | Gujarat State 🔹                         |
| O Experience Details          |                                          |                                    | College Name                            |
| ② PGCET Center Details        |                                          |                                    | GEC Modasa                              |
| ② Contact Details             | Percentage Of Marks                      |                                    |                                         |
| O Upload Documents/Images     | 65.59                                    |                                    |                                         |
| ② Preview & Final Submit      |                                          |                                    |                                         |
| O Pay Pagistration Foo        |                                          |                                    |                                         |

### Fill following details related to Qualification Details

#### BE/BTech/BPharm or Equivalent Details :

Passing Status: If result of all semester is declared and you have cleared all semester then fill Passed

if result of final semester or backlog in any previous semester is pending fill Appeared

Passing Year: Select the year in which result is declared

BE/BTech passing degree: Fill the name of branch, you have passed BE/BTech, depending on this you

will be eligibile to apply for discipline(s) as per prevailing eiligibility rules of Government of Gujarat.

Fill other relevant details such as your Enrollment number with University (PRN number for M.S. University candidates), Name of university, % marks obtained at BE/BTech/BPharm, Qualification exam state (State from where you have passed BE/BTech/BPharm).

Fill the Enrollment number with precision, as the result will be verified with your university.

(If university has other than % marks pattern such as CGPA,CPI, Grade etc., convert to equivalent % marks as per provisions/rules of the concerned university and fill the equivalent % marks, in such cases attach certificate for CGPA/CPI/Grade conversion to % marks along with degree certificate and marksheet).

For GTU candidates, the conversion formula for CGPA to equivalent % is as follows:

% Equivalent marks = (CGPA- 0.5) x 10

On clicking SAVE & NEXT Apply for page will be displayed as shown below

| @DashBoard @Common DashBoard    | <b>#</b> Hom | e                |                                         | Change Password +                             | Last Activity Deta | ails Login Trail  | Logou   |
|---------------------------------|--------------|------------------|-----------------------------------------|-----------------------------------------------|--------------------|-------------------|---------|
| Last Visit: Jun 2 2023 5:18PM   |              |                  |                                         | Name                                          | e: rajesh Appl     | ication No: 23119 | 0500015 |
| Available Services              |              |                  |                                         | Apply For                                     |                    |                   |         |
| View Registration Details       |              | Please read t    | the instructions carefully.             |                                               |                    |                   | —       |
| View/Edit Application Details   |              | The Registration | fee per discipline is Rs. 1000. Tick ca | refully only those disciplines you wish to ap | ply                |                   |         |
| View/Edit Qualification Details |              |                  |                                         |                                               |                    |                   |         |
| ⊙ Apply For                     |              |                  |                                         |                                               |                    |                   |         |
| O Competitive Exam Details      |              | Apply For        | Discipline                              |                                               |                    |                   |         |
| ② Experience Details            |              | 1                | Electrical Engineering                  |                                               |                    |                   |         |
| ② PGCET Center Details          |              |                  | Instrumentation & Control En            | ngineering                                    |                    |                   |         |
| ◎ Contact Details               |              |                  | Mechatronics Engineering                |                                               |                    |                   |         |
| O Upload Documents/Images       |              |                  |                                         |                                               |                    |                   |         |
| ⑦ Preview & Final Submit        |              |                  |                                         |                                               |                    |                   |         |
| ② Pay Registration Fee          |              |                  |                                         |                                               |                    |                   |         |

## **Apply For details**

- The eligible Candidate should apply to appropriate discipline for which he is eligible as per eligibility criteria shown in Appendix I of Education department, Government of Gujarat Notification No. GH/SH/26/2020/PVS/102020/242/S dated 30/06/2020 and all its subsequent amendments.
- All the eligible disciplines shall be displayed on this page. <u>Candidate can apply for as many</u> disciplines as he wishes, and tick from the eligible list displayed. The registration fee is Rs. 1000/per discipline ticked/applied, thus if you tick/apply for two disciplines than registration fee shall be Rs. 2000/- and thereafter in multiple of Rs. 1000/-.
- The registration fee so paid is non-refundable, thus while ticking the name and no. of discipline, one should be extra cautious, as there is no provision of refund in event of ticking the discipline by mistake or an oversight. Also, there is no provision for adding the other eligible discipline after successful completion of registration process. No correspondence shall be entertained in this matter related to refund of registration fee or addition of any discipline
- In case of Non-GATE/Non-GPAT candidates, the applicant has to appear for PGCET-2025 in the discipline he has applied for and if he has applied for more than one discipline he has to appear for the PGCET-2025 in as many disciplines as per his application for admission and prevailing eligibility rules.
- All Non-GATE candidates of ME/MTech courses and all MPharm candidates are informed to fill their option for the PGCET-2025 examination center in the online registration module and <u>center</u> <u>once selected shall not be changed, which may please be noted by the aspiring candidates</u>.

On clicking <u>SAVE & NEXT</u> <u>Competetive Exam details</u> screen will be displayed as shown below. This details are to be filled only by <u>GATE Qualified candidates</u> for ME/MTech courses. (Those candidates who have secured GATE marks more than or equal to qualifying marks as declared by GATE for concerned paper, category, Year of GATE).

## Very Important:

If you are not GATE Qualified in case of ME/MTech admission, then do not fill anything on this page and Click SAVE & NEXT button and proceed to fill other relevant details including PGCET Center details in the online module.

However for M.Pharm. candidates as the GPAT-2025 result is not declared, all candidates who have appeared in GPAT-2025 and those who have qualified in GPAT-2023/2024, are required to fill the details on this page. Though the GPAT Qualified Candidates have not to appear in PGCET-2025. The choice for PGCET-2025 center is taken from the candidates, in case, if the candidate do not qualify the GPAT-2025 on announcement of the result. Such candidate shall have to appear in PGCET-2025 to become eligible for further admission process.

| BDashBoard BCommon DashBoard    | <b>#</b> Home                | Chang                                              | e Password 🗸      | Last Activity Details  | Login Trail    | Logou   |
|---------------------------------|------------------------------|----------------------------------------------------|-------------------|------------------------|----------------|---------|
| Last Visit: Jun 2 2023 5:18PM   |                              |                                                    | Name              | : rajesh Applicat      | tion No: 23119 | 0500015 |
| vailable Services               |                              | Competitive Exam I                                 | Details           |                        |                |         |
| View Registration Details       | GATE Examination Detai       | ils                                                |                   |                        |                |         |
| View/Edit Application Details   | To be filled only by GATE Qu | ualified candidates, if you are not GATE qualified | d proceed for nex | t page to fill PGCET C | entre.         |         |
| View/Edit Qualification Details |                              |                                                    |                   |                        |                |         |
| View/Edit Apply For             | Registration No              | Year                                               |                   | Score                  |                |         |
| ⊙ Competitive Exam Details      | EC215S1015172                | 2021                                               | ~                 | 425                    |                |         |
| ② Experience Details            | Marks                        | Examination Paper(Subject)                         |                   |                        |                |         |
| ⑦ PGCET Center Details          | 39.13                        | Electronics & Communicat                           | ion 🗸             |                        |                |         |
| ② Contact Details               |                              |                                                    |                   |                        |                |         |
| ② Upload Documents/Images       |                              | PREVIOUS SAVE                                      | & NEXT            |                        |                |         |
| ② Preview & Final Submit        |                              |                                                    |                   |                        |                |         |
|                                 |                              |                                                    |                   |                        |                |         |

### **Competetive Examination Details:**

### **GATE/GPAT Examination details (To be filled only by GATE/GPAT qualified candidates)**

- Tick the box at GATE examination details and fill the details related to GATE/GPAT examination such as Registration Number, Marks and Score obtained, Subject of GATE examination, Year of qualification. (To be filled if you have scored marks more than qualifying marks in the corresponding year).
- The copy of GATE/GPAT score card is to be uploaded in Document Upload page. For GPAT 2025 candidates, admit card of GPAT 2025 is to be uploaded.

If you are not GATE Qualified for ME/MTech admission, then do not fill anything on this page and Click SAVE & NEXT button. However, you shall have to fill PGCET Examination Center option available after Experience details page of the module.

On clicking **SAVE & NEXT** on this page **Experience Details** page will be displayed. <u>This</u> detail is to be filled only by Sponsored category candidates.

# **Very Important:**

# Experience Details: (To be filled only by Sponsored Candidates)

| BDashBoard BCommon DashBoard          | #Home |                                                            |                       |             |          | Change Pas   | sword 🗸  | Last Activ | vity Details | Login Trail  | Logo     |
|---------------------------------------|-------|------------------------------------------------------------|-----------------------|-------------|----------|--------------|----------|------------|--------------|--------------|----------|
| ast Visit: Jun 2 2023 5:18PM          |       |                                                            |                       |             |          |              | Nam      | e: rajesh  | Applicati    | on No: 23119 | 0500015  |
| vailable Services                     |       |                                                            |                       |             | Experie  | ence Details |          |            |              |              |          |
| View Registration Details             |       | Are you                                                    | applying as Sponsore  | d Candidate | ? Yes    |              |          | ~          |              |              |          |
| View/Edit Application Details         |       |                                                            |                       |             |          |              |          |            |              | ADD ROW DE   | LETE ROW |
| View/Edit Qualification Details       |       | Corial Number :                                            |                       |             |          |              |          |            |              |              |          |
| View/Edit Apply For                   |       | Name of Last/Curre                                         | nt Organization and A | Idress      |          |              |          | Post Held  | 1            |              |          |
| View/Edit Competitive Exam<br>Details |       | Government Poly                                            | technic Palanpur      | uress.      |          |              |          | Lecture    | er           |              |          |
| ② Experience Details                  |       | Work Experience Fi                                         | rom                   |             |          |              | Work Exp | erience To |              |              |          |
| ⊙ Contact Details                     |       | 17 🗸 Augu                                                  | st (08)               | 2016        | *        |              | 15       | ✓ June (0) | 6)           | ▶ 2023       | ~        |
| O Upload Documents/Images             |       | Type of Experience                                         |                       | _           |          |              |          |            |              |              |          |
| ② Preview & Final Submit              |       | Select                                                     |                       | ~           |          |              |          |            |              |              |          |
| ⑦ Pay Registration Fee                |       | Select<br>Government Fac<br>Industry/Others<br>SFI Faculty | ulty                  |             | PREVIOUS | SAVE & NE    | хт       |            |              |              |          |
| Verify Mobile No. & Email Id          |       | , , , , , , , , , , , , , , , , , , ,                      |                       |             |          |              |          |            |              |              |          |

### **Experience Details: (To be filled only by Sponsored Candidates)**

- Here the sponsored candidates have to fill the details relevant to his experience, such as name of organisation, designation, duration of experience, type of experience etc.
- If you possess required experience, sponsorship letter from your sponsorer, Form 16 from Income tax department for last two years based on your employment for last two years, and other related documents, then only fill YES for question on this page "Are you applying as sponsored candidate".
- If any of the above required documents/information is missing, your application shall not be considered eligible as Sponsored candidate.
- Hence, it is advised to be cautious in clicking YES here, if required documents as stated in rules, guidelines (available on Committee's website) and as stated above are not uploaded, your application will be summararily rejected as Sponsored candidate. This may be noted by all aspiring candidates applying as Sponsored Candidates.
- A combined pdf file comprising of experience certificates, Form 16 under IT Act, 1961 for last 2 years from the employer and Sponsorship letter (standard format ) from your present employer as available at the end of this file has to be uploaded in Document upload page as an Sponsored category document.
- If required, sponsored candidates shall also have to submit/upload an undertaking/self-declaration; the format of the same shall be made available to all such candidates during or after the completion of the registration schedule.

NOTE: <u>If you are not fulfilling the requirements of Sponsored candidate as per prevailing rules and</u> guidelines (available on committee's website), then fill NO and proceed further for registration process

On clicking **SAVE** & **NEXT** PGCET Exam center page (Only for Non-GATE and all <u>MPharm candidates</u>) will be displayed.

| ACPE                                                                                                    | Commissioner of Technical Education, Admission<br>Committee for Professional Courses (ACPC), Gujarat                                                                                                    |
|----------------------------------------------------------------------------------------------------|----------------------------------------------------------------------------------------------------|
|                                                                                                    | ACPC M.E./M.Tech. Registration Cum Counselling 2023 (UAT Mode)                                                                                                    |
| Last Visit: Jun 2 2023 5:18PM                                                                                                    | Name: rajesh     Application No: 231190500015                                                                                                    |
| Available Services                                                                                                    | PGCET Center Details                                                                                                    |
| <ul> <li>View Registration Details</li> <li>View/Edit Application Details</li> <li>View/Edit Qualification Details</li> <li>View/Edit Apply For</li> <li>View/Edit Competitive Exam Details</li> <li>View/Edit Experience Details</li> </ul> | Exam Center 1       Choose Exam City       Please select       Please select       Dr. S & S S Gandhy Government Engineering College, Surat       Faculty of Technology & Engineering , M.S. University, Vadodara |
| © PGCE1 Center Details © Contact Details © Upload Documents/Images                                                                                                    | Government Engineering College, Rajkot LD. College of Engineering, Ahmedabad All Non-GATE candidates for M.E./M.Tech. courses and all M.                                                                          |
| O Preview & Final Submit                                                                                                    | Pharm. candidates shall have to                                                                                                    |
| O Pay Registration Fee<br>Verify Mobile No. & Email Id                                                                                                    | fill option for PGCET 2025<br>Examination Center                                                                                                    |

- In case of Non-GATE/Non-GPAT candidates, the applicant has to appear for PGCET-2025 in the discipline he has applied for and if he has applied for more than one discipline he has to appear for the PGCET 2025 in as many disciplines as per his application for admission.
- All Non-GATE candidates of ME/MTech courses and all MPharm candidates are informed to fill their option for the PGCET-2025 examination center in the online registration module as shown in figure above, the center once selected shall not be changed, which may please be noted by the aspiring candidates.
- However for M.Pharm. candidates, as the GPAT 2025 result is not declared, all candidates who have appeared in GPAT 2025, are required to fill the details on this page. Though the GPAT Qualified Candidates have not to appear in PGCET -2025. The choice for PGCET 2025 center is taken from the candidates, in case, if candidate do not qualify the GPAT 2025 on announcement of result. Such candidate shall have to appear in PGCET 2025 to become eligible for further admission process.

On clicking SAVE & NEXT Contact details page will be displayed.

| PC                                 | Commissioner of Technical Education,<br>Professional Courses (AC<br>ACPC M.E./M.Tech. Registration Cum Course | Admission Committee<br>PC), Gujarat<br>Iling 2023 (UAT Mode) | e for Counselling Servic                               |
|------------------------------------|----------------------------------------------------------------------------------------------------|--------------------------------------------------------------|--------------------------------------------------------|
| BDashBoard BCommon DashBoard Home  |                                                                                                    | Cha                                                          | ange Password - Last Activity Details Login Trail Logo |
| ast Visit: Jun 2 2023 5:18PM       |                                                                                                    |                                                              | Name: rajesh Application No: 231190500015              |
| Available Services                 |                                                                                                    | Contact Details                                              |                                                        |
| View Registration Details          | Correspondence Address                                                                                        |                                                              |                                                        |
| View/Edit Application Details      | Premises No //illage Name                                                                                     | Sub Locality/Colony/P                                        | Police Station (Optional)                              |
| View/Edit Qualification Details    | 23 shivanand                                                                                                  | near amruta flats                                            | one claser (optional)                                  |
| View/Edit Apply For                | Locality/City/Town/Village/Post Office                                                                        | Country                                                      |                                                        |
| View/Edit Competitive Exam Details | dariyapur                                                                                                    | India                                                        |                                                        |
| View/Edit Experience Details       | State                                                                                                    | District                                                     |                                                        |
| View/Edit PGCET Center Details     | Gujarat                                                                                                    | * AHMEDABAD                                                  | Ŧ                                                      |
| ② Contact Details                  | Pin Code                                                                                                    | ISD Code                                                     | Alternate Contact Number (Optional)                    |
| © Upload Documents/Images          | 380015                                                                                                    | 91                                                           |                                                        |
| O Preview & Final Submit           | Alternate Email Id (Optional)                                                                                 |                                                              |                                                        |
| O Pay Registration Fee             |                                                                                                    |                                                              |                                                        |
| /erify Mobile No. & Email Id       | Permanent Address                                                                                             |                                                              |                                                        |
| O Mobile Number Verified           | Same As Correspondence Address                                                                                |                                                              |                                                        |
| တ် Verify Your Email Id            |                                                                                                    | PREVIOUS SAVE & NEXT                                         |                                                        |

Verify the details and proceed further by clicking SAVE & NEXT the Document upload page will be displayed

| PE                                                                                         | Com   | nissioner of Technica<br>Professional<br>ACPC M.E./M.Tech. Reg | al Education, Adm<br>Courses (ACPC)<br>istration Cum Counselling 2 | nission Committee<br>, Gujarat<br>2023 (UAT Mode) | e for                                    | Counselling Service    |
|--------------------------------------------------------------------------------------------|-------|----------------------------------------------------------------|--------------------------------------------------------------------|---------------------------------------------------|------------------------------------------|------------------------|
| ĝDashBoard øĝCommon DashBoard #Home                                                        |       |                                                                |                                                                    | Ch                                                | ange Password - Last Activity Details    | s Login Trail Logou    |
| ast Visit: Jun 2 2023 5:18PM                                                               |       |                                                                |                                                                    |                                                   | Name: rajesh Applic                      | ation No: 231190500015 |
| Available Services                                                                         |       |                                                                | Preview o                                                          | f Uploaded Documents/Images                       |                                          |                        |
| View Registration Details                                                                  | S.No. | Required Document                                              | Document Specifications                                            | Document Number/Id                                | Upload                                   | Action                 |
| <ul> <li>View/Edit Application Details</li> <li>View/Edit Qualification Details</li> </ul> | 1     | Photograph                                                     | Document Format: jpg<br>Min Size (KB): 10                          | NA                                                | Document Uploaded<br>Click Here For View | Edit & Re-Upload       |
| View/Edit Apply For                                                                        | 2     | Date of Birth Certificate                                      | Document Format: pdf                                               | 1                                                 | Document Uploaded                        | Edit & Re-Upload       |
| View/Edit Competitive Exam Details                                                         |       |                                                                | Max Size (KB): 200                                                 |                                                   | Click here For View                      |                        |
| View/Edit Experience Details                                                               | 3     | EX/IN Service man (ESM) Certificate                            | Document Format: PDF<br>Min Size (KB): 10                          | Document Number/Id                                | Choose File No file chosen               | Preview & Upload       |
| View/Edit PGCET Center Details                                                             | 4     | Sponsored category documents                                   | Max Size (KB): 300                                                 | 4                                                 | Document Unloaded                        |                        |
| View/Edit Contact Details     Upload Documents/Images                                      |       | sponsored category documents                                   | Min Size (KB): 10<br>Max Size (KB): 600                            | 1                                                 | Click Here For View                      | Edit & Re-Upload       |
| D Preview & Final Submit                                                                   | 5     | 12th/Diploma Engg. Marksheet                                   | Document Format: PDF<br>Min Size (KB): 50                          | Document Number/Id                                | Choose File No file chosen               | Preview & Upload       |
| 9 Pay Registration Fee                                                                     | 6     | BE/BTech Degree Certificate and                                | Max Size (KB): 300 Document Format: PDF Min Oirs (KB): 40          | Document Number/Id                                | Choose File No file chosen               | Preview & Upload       |
| /erify Mobile No. & Email Id                                                               |       | Final year Marksheet                                           | Min Size (KB): 10<br>Max Size (KB): 300                            |                                                   |                                          |                        |
| 9 Mobile Number Verified                                                                   |       |                                                                |                                                                    |                                                   |                                          |                        |
| ② Verify Your Email Id                                                                     |       |                                                                |                                                                    | PREVIOUS                                          |                                          |                        |

## Upload Documents/images : All required documents are to be uploaded strictly as per following details

- 1. Category Certificate : Click Choose File button and upload scanned pdf copy of valid Caste certificate such as SC/ST/SEBC/EWS certificate as per your application. However, in case of SEBC candidate valid SEBC certificate along with valid Non Creamy layer certificate (NCL) (Parishistha-4 in Gujarati version only) both have to be uploaded seprately as mentioned in the online module. The NCL should have been issued after 01.04.2023 from the competant aurhority empowered by Government of Gujarat.
- 2. Person with Disability (PwD) Certificate : Click Choose File button and upload Physical disability certificate issued by Civil Surgeon
- 3. 12th/Diploma Engg. Marksheet: Click Choose File button and upload scanned copy of 12<sup>th</sup> standard or Diploma Engg. marksheet (whichever is applicable)
- 4. BE/B.Tech./BPharm Degree Certificate and Final year Marksheet: Click Choose File button and upload, one combined scaned file as per followind details.
  - (i) If your passing status is Passed : One combined pdf file containing degree certificate OR Provisional degree certificate alongwith Sem VII and Sem VIII marksheet. (In case original mark sheet is not made available by concerned university, then upload the Web/Internet copy duly self attested by candidate). If degree certificate/provisional degree certificate is not yet furnished by University, then only Sem VII and Sem VIII marksheet in one combined file to be uploaded.
  - (ii) If your passing status is appeared : If result of Sem VIII or backlog in previous semester is pending then upload scan copy of Sem VII marksheet only.
- 5. Freeship card/Income Certificate (only for SC/ST candidates applying as free ship card) : Click Choose File button to upload scan copy of valid Freeship card or Income certificate.
- 6. EX/IN Service man (ESM) Certificate : Click Choose File button and upload scan copy from Commanding Officer (for In-serviceman) OR District Sainik Welfare Board (for Ex-servicemen)
- 7. GATE/GPAT Score Card (Only for GATE/GPAT Qualified candidates)\_: Click Choose File

button and upload valid scan copy of GATE/GPAT score card.(Web copy is not allowed). GPAT 2025 candidates shall have to upload the copy of Admit card of GPAT 2025.

## 8. Sponsored category documents (Applicable Only for Sponsored Candidates) : Click

**Choose File** button and upload, one combined scan file containing of experience certificate, Form 16 under IT Act, 1961 for last 2 years from the employer and Sponsorship letter (Standard format).

Fill the document Number in the third column as shown in picture above for all documents uploaded. If the size of document is more than as mentioned in column 2 of above picuture, the relevant document will not be uploaded. You shall have to resize to within the upper limit as shown in column 2 of above picture.

After attaching each document, enter document No. and click preview and upload, preview of that document shall be shown, with option of clicking either SAVE or CANCEL. If document is correct click SAVE and proceed further for another document, if document is not attached correctly repeat the procedure again.

• After uploading all relevant documents as mentioned above the **Preview & final submit** page will be displayed as follows.

| + View Edit Application Form                                                                                                    | 5.86 | Required Document                        | Preview                                                                                                    | There is have |
|----------------------------------------------------------------------------------------------------|------|------------------------------------------|----------------------------------------------------------------------------------------------------|---------------|
| + Vew/Edit Qualification Details                                                                                                    | 1    | Category Certificate                     | File Name: sc.gol.pdf                                                                                                    |               |
| + Vew/Edit Competitive Exam Details                                                                                                    |      |                                          |                                                                                                    | 17 <b>6</b> 6 |
| + Viewfödit Contact Detail                                                                                                    |      |                                          | 8 📽                                                                                                    | *             |
| + Upload Documents/Images                                                                                                    |      |                                          | 10° 🙆                                                                                                    |               |
| * Preview & Final Submit                                                                                                    |      |                                          |                                                                                                    |               |
| Fay Registration Fee                                                                                                    |      |                                          | ફેલાત. કાલમ સંદ છેલ્લીએ માં, અંદ્રવિંત પ્રશ્ને. નું પ્રચાયત<br>ફેલાત. કાલમ                                                                                                    |               |
| Verify Mobile No. & Email Id                                                                                                    |      |                                          | 4 Juni 100, 011                                                                                                    | *             |
| + Woble Number Verified                                                                                                    |      |                                          | Click Here For Large View                                                                                                    | 1             |
| * Verify Email Id                                                                                                    | 2    | Person with Disability (PwD) Certificate | File Name: anne-1_FH.pdf<br>Document Number/1d: 4531/458/1                                                                                                    |               |
| Contact.Us                                                                                                    |      |                                          | Alternative of the second second seco | •             |
| info@jacpcidoe.ac.in                                                                                                    |      |                                          | ALLER TO REPORT TO A THE AND A THE AND A THE A |               |
| 9<br>Member Sebreary Admission Committee for Professional Courses<br>Admission Building Nr. Library L. D. College of Engg<br>Campus Ahmetastao-350015 Incla. |      |                                          | More-Franke     Libit Index     Libit Index     Libit Index     Libit Index     Libit Index     Libit Index     Libit Index     Libit Index     Libit Index     Libit Index     Libit Index     Libit Index                                                                                                    |               |
| D 7924300360                                                                                                    |      |                                          | HAR MARK<br>Konto annali,<br>Itwa                                                                                                    | -<br>-        |
|                                                                                                    | 1    | 12th Marksheet/Certificate               | Click Here for Large View File Name: HSC WARX NEW pell Document Number/NE 064958                                                                                                    |               |
|                                                                                                    |      |                                          | All of the second second secon |               |

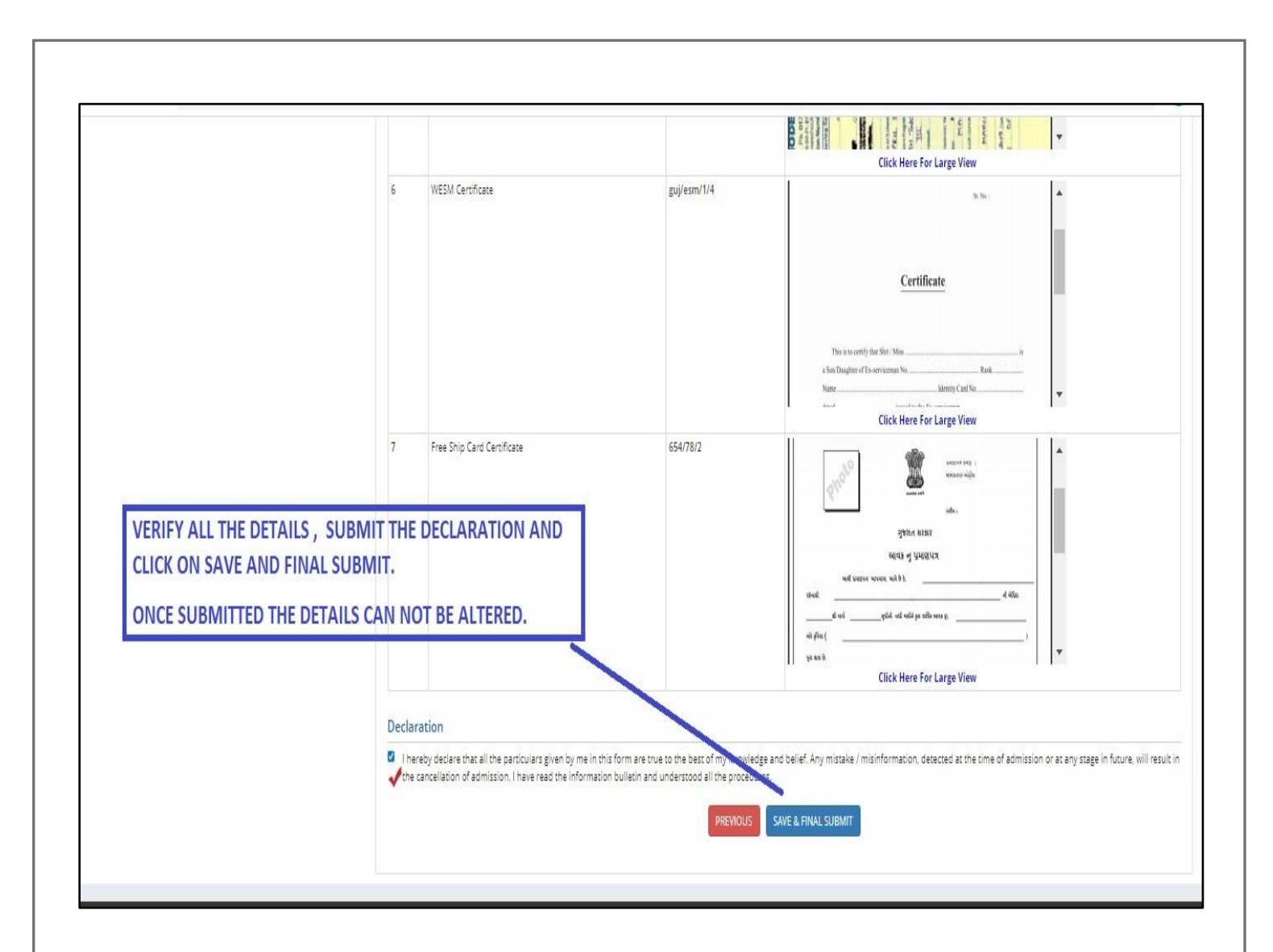

- The candidate should verify all the details filled and give consent to Declaration after going through it and ticking the given Check box
- Once submitting final submit the details cannot be altered, thus recheck it before clicking final submit button.
- Finally click SAVE & FINAL SUBMIT buttton for next page of Payment for Registration fee

On clicking **SAVE & FINAL SUBMIT** button, the below mentioned screen for Payment of registration fee will be displayed.

| DashBoard @Common DashBoard                                                                       |                                                                                                    | Change Password - Last Activity Details Login Trail Logo                                                              |
|---------------------------------------------------------------------------------------------------|----------------------------------------------------------------------------------------------------|----------------------------------------------------------------------------------------------------|
| ast Visit: Jun 2 2023 5:18PM                                                                      |                                                                                                    | Name: rajesh Application No: 23119050001                                                                              |
| vailable Services                                                                                 | Application P                                                                                               | rogress Status                                                                                                    |
| View Filled Form                                                                                  | Step                                                                                                    | Status                                                                                                    |
| ② Pay Registration Fee                                                                            | Registration Details                                                                                        | Completed                                                                                                    |
| /erify Mobile No. & Email Id                                                                      | Application Form                                                                                            | Completed                                                                                                    |
| O Mobile Number Verified                                                                          | Qualification Details                                                                                       | Completed                                                                                                    |
| O Verify Your Email Id                                                                            | Apply For                                                                                                   | Completed                                                                                                    |
| Contact Us                                                                                        | Competitive Exam Details                                                                                    | Completed                                                                                                    |
| info@jacpcldce.ac.in                                                                              | Experience Details                                                                                          | Completed                                                                                                    |
| Member Secretary Admission Committee for Professional                                             | PGCET Center Details                                                                                        | Completed                                                                                                    |
| Courses Admission Building, Nr. Library,L. D. College of Engg.<br>Campus,Ahmedabad- 380015 India. | Contact Details                                                                                             | Completed                                                                                                    |
| 7926300360                                                                                        | Upload Documents/Images                                                                                     | Completed                                                                                                    |
|                                                                                                   | Final Submit                                                                                                | Completed                                                                                                    |
|                                                                                                   | Pay Registration Fee                                                                                        | O Incomplete                                                                                                    |
|                                                                                                   | Your Registration Process For completion, kindly pay the required Fee. Only after payment of re<br>Pay Regi | has not been completed yet.<br>quired Fee your Application will be considered for further processing.<br>stration Fee |

- On clicking Pay Registration Fee candidate can pay registration fee by means CREDIT CARD/DEBIT CARD/NETBANKING OR UPI. You will immediately receive confirmation SMS/email, once the payment is successful
- After payment of registration fee, the process of registration is over.
- Get print of registration slip by clicking Candidate profile shown under Available services in left portion of below mentioned screen. On clicking you will be shown the details of your candidate profile, the same can be downloaded by clicking Download Candidate profile shown at the end of candidate profile page. This slip is also Registration slip cum hall ticket for PGCET-2025 for Non-GATE/Non-GPAT candidates.
- The Registration slip cum hall ticket for PGCET-2025 and a photo identity proof in original must be produced at the time of appearing in the PGCET-2025 for verification. No candidate shall be permitted to appear in the PGCET-2025 without the valid registration slip. It must be preserved even after the PGCET-2025 and it should be presented as and when required during the entire admission process.
- In case of Admit card for PGCET 2025, the necessary instructions/guidelines shall be notified on the committee's website. Candidates are advised to visit the website of committee <u>https://acpc.gujarat.gov.in</u> regularly for latest announcment and notifications related to admission process.

| Pe                                                                                                    | Commissioner of Technic<br>for Professiona<br>ACPC M.E./M.Tech. Regis | al Education, Admissi<br>I Courses (ACPC), Guj<br>stration Cum Counselling 2023 (UAT | ion Committee<br>jarat<br><sup>Mode)</sup> | -Counselling Services              |
|----------------------------------------------------------------------------------------------------|-----------------------------------------------------------------------|--------------------------------------------------------------------------------------|--------------------------------------------|------------------------------------|
| DashBoard @Common DashBoard #Home                                                                                | ,                                                                     |                                                                                      | Change Password - Last A                   | ctivity Details Login Trail Logout |
| st Visit: May 30 2023 11:43AM Your current se                                                                    | ession will be expired within : 09:57 minute                          |                                                                                      | Name: radhyshar                            | n Application No: 231190500012     |
| vailable Services                                                                                                |                                                                       | Current Choice Filling                                                               | and Locking Status                         |                                    |
| andidate Profile<br>wallable Choices<br>choice Filling & Locking<br>seat Allotment Result<br>see Payment Details | Total Available Choices<br>0                                          | Filled Choices<br>0                                                                  | Unfilled Choices<br>O                      | Choice Locking Status<br>Unlocked  |
| ystem Generated Letters                                                                                          | Important Message<br>As per eligibility criteria for minimum mar      | rks/other eligibility parameters, no choice                                          | e available for you.                       |                                    |
| arify Mobile No. & Email Id<br>9 Mobile Number Verified<br>9 Email Id Verified                                   |                                                                       |                                                                                      |                                            |                                    |

The following are to be remembered throughout the entire admission process

- Your Application Number
- Your User ID and Password

# FORMAT FOR SPONSORSHIP LETTER (Not applicable for faculty members under CTE, Gandhinagar)

## Sponsorship Letter

(From the Sponsorer on the Company/Institute Letter Head)

We shall fully relieve him/her of his/her duties in the Organization during the entire period of the M.E/ M.Tech./ M.Pharm Programme to enable him/her to devote full time to studies. He/She will be allowed to continue the said programme on full time basis till the completion of the programme. The institute shall pay all the salary/wages to the above candidate as being paid as on this day for the entire period of deputation.

Date:

Place:

Signature of authorised person of sponsoring Company/Institute with Official Seal